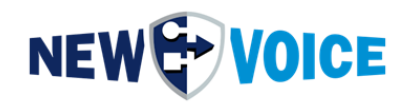

# DOCUMENTATION

# МовіВох v5.0

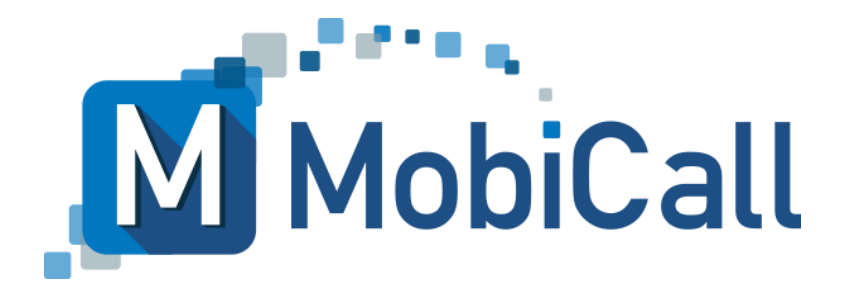

mobicall@newvoice.ch www.newvoiceinternational.com NewVoice International AG Tél: +41 58 750 1111

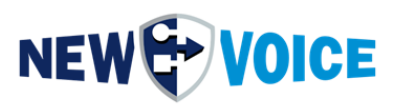

# **TABLE DES MATIÈRES**

| T. | ABLE | DES MATIÈRES2                         |
|----|------|---------------------------------------|
| 1  | INT  | FRODUCTION6                           |
| 2  | PR   | ÉPARATION8                            |
| 3  | DC   | NNÉES TECHNIQUES10                    |
|    | 3.1  | MobiBox v5.010                        |
|    | 3.2  | Limites maximales d'expansion11       |
|    | 3.3  | MobiBox Image et nouvel outil vocal11 |
| 4  | cc   | ONTENU DE LA LIVRAISON12              |
| 5  | SC   | HÉMA DE CONNEXION13                   |
|    | 5.1  | Devant13                              |
|    | 5.2  | Précédent14                           |
| 6  | CC   | DNSTRUCTION ET SÉCURITÉ15             |
|    | 6.1  | Alimentation redondante16             |
| 7  | DI   | MENSIONS DE MONTAGE MURAL17           |
| 8  | INF  | FORMATIONS GÉNÉRALES18                |
|    | 8.1  | Connexion Windows18                   |
|    | 8.2  | Nouvel accès Web vocal18              |
|    | 8.3  | Paramètres réseau18                   |
| 9  | AC   | TIVATION DU MODULE SMS19              |
|    | 9.1  | Installation de la carte SIM19        |
|    | 9.2  | Configuration MobiCall21              |
| 10 | D AC | TIVATION DE GPIO MOBIBOX V527         |
|    | 10.1 | Câblage du connecteur GPIO27          |
| Ν  | ewVo | ice MobiCall 2 / 59                   |

# 

| 1    | 0.2  | Coi  | nfiguration MobiBox                                         | 32    |
|------|------|------|-------------------------------------------------------------|-------|
|      | 10.  | 2.1  | Ouverture de l'assistant de configuration                   | 32    |
|      | 10.  | 2.2  | Activer le contrôleur de contact MobiBox                    | 33    |
|      | 10.  | 2.3  | Configuration du contrôleur de contact                      | 35    |
|      | 10.  | 2.4  | Particularité MobiBox V5 – Règles Wago PFC 200              | 37    |
|      |      |      |                                                             |       |
| 11   | AC   | TIVA | TION DU REDÉMARRAGE AUTOMATIQUE                             | 38    |
| 12   | PR   | ÉSE  | NTATION DE MOBICALL                                         | 40    |
| 13   | со   | NTA  | CT CONTRÔLEUR WAGO [FACULTATIF]                             | 41    |
| 1    | 3.1  | Coi  | nnexion                                                     | 41    |
| 1    | 3.2  | For  | nctionnalité et configuration de l'interface                | 42    |
| 1    | 3.3  | Co   | nfiguration de l'alarme WAGO, contrôleur WAGO               | 42    |
|      | 13.  | 3.1  | Manette 1                                                   | 42    |
| 1    | 3.4  | Ala  | rme WAGO WatchDog                                           | 43    |
| 1    | 3.5  | sch  | éma de connexion WAGO-Box (exemple)                         | 43    |
| 11   | INIT | EDE  |                                                             |       |
| 14   |      |      | ACES AVEC DES STSTEMES EXTERNES [EN OFTION]                 |       |
| 15   | WE   | BIN  | ITERFACE                                                    | 46    |
| 1    | 5.1  | Exi  | gences de base Interface Web                                | 46    |
| 1    | 5.2  | For  | nctionnalités Web sous licence                              | 47    |
|      |      |      |                                                             |       |
| 16   | SU   | RVE  | ILLANCE ET ALARMES SYSTÈME                                  | 51    |
| 17   | NO   | UVF  | AUX SERVICES ET PROCESSUS VOCAUX                            | 53    |
|      | 7.1  | No   |                                                             |       |
| 1    | 7.2  | No   | uveaux processus vocaux et paramètres de démarrage automati | aue56 |
|      |      |      |                                                             | 4     |
| 18   | INS  | TRU  | ICTIONS D'INSTALLATION ET INFORMATIONS POUR                 |       |
| L'IN | NTEC | GRA  | TEUR DE SYSTEME                                             | 57    |
| 1    | 8.1  | Мо   | biCall Dimensions et connexions                             | 57    |
| 19   | МO   | BIC  | ALL - FORMULAIRE DE CONTACT                                 | 50    |
|      |      |      |                                                             |       |

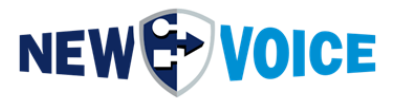

**MOBIBOX V5** 

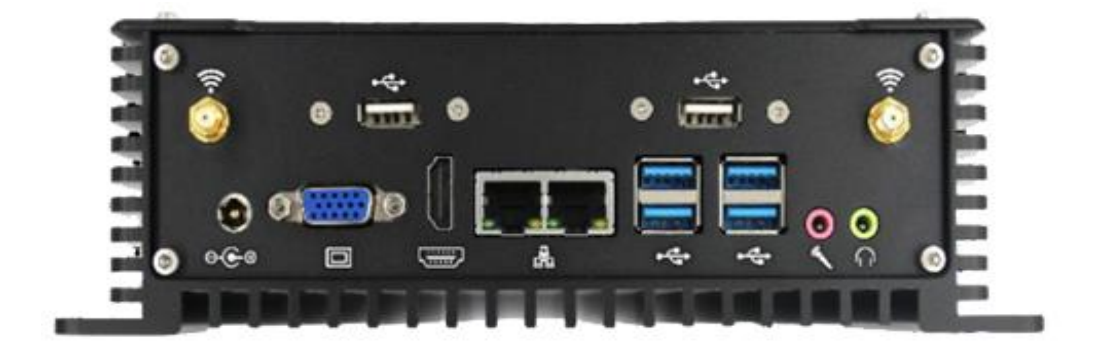

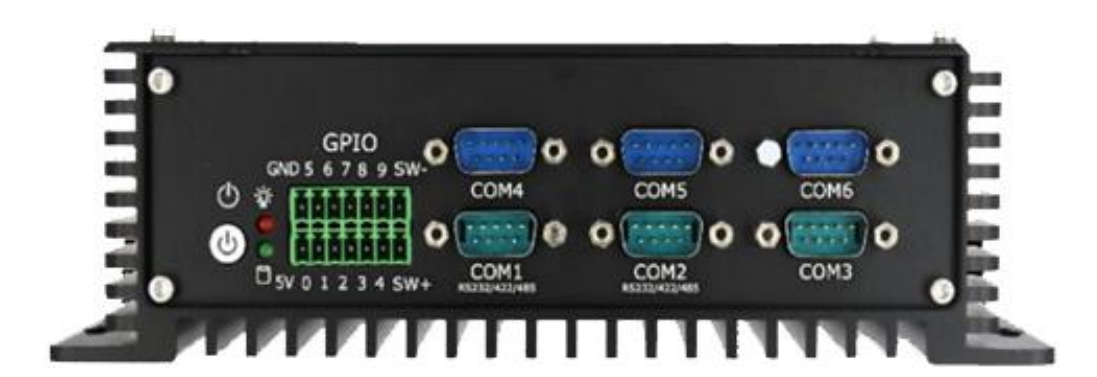

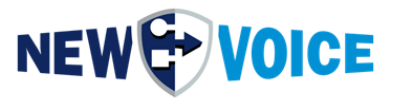

| Lime       | NVHW2003_MobiBBox_V5_Manual_EN.docx |                        |  |  |  |  |
|------------|-------------------------------------|------------------------|--|--|--|--|
| Date       | Auteur                              | Description            |  |  |  |  |
| 26.08.2022 | PRU                                 | Version initiale       |  |  |  |  |
| 20.10.2022 | PRU                                 | Modifications mineures |  |  |  |  |
| 25.11.2022 | PRU, JMW                            | Traduction, formatage  |  |  |  |  |
| 05.09.2023 | PRU                                 | Mettre à jour          |  |  |  |  |
| 06.09.2023 | JMW                                 | Modèle, Corrections    |  |  |  |  |
| 06.08.2024 | PRU                                 |                        |  |  |  |  |
| 26.08.2024 | PRU                                 | Wago Settings          |  |  |  |  |
| 03.02.2025 | JMW                                 | Translation, Revision  |  |  |  |  |

#### Note

À notre connaissance, les informations contenues dans ce document sont considérées comme exactes et fiables à la date de publication. En raison d'améliorations et de révisions continues, NewVoice ne peut offrir aucune garantie quant à l'exactitude totale du matériel imprimé après la date de publication, ni assumer la responsabilité d'erreurs ou d'omissions. Avant de consulter ce document, veuillez consulter les notes de version correspondantes en ce qui concerne les exigences fonctionnelles et/ou le support spécial pour cette version. En cas de divergence entre ce document et les notes de version, les informations contenues dans les notes de version remplaceront celles contenues dans ce document. Des versions mises à jour de ce document et d'autres documents sont disponibles sur demande auprès de NewVoice. Ce document peut être modifié à tout moment sans préavis.

© Copyright 2025 NewVoice International AG. Tous droits réservés.

Ce document est soumis à la loi suisse sur le droit d'auteur et est protégé par des accords internationaux. Toute reproduction, reproduction ainsi que stockage et utilisation sur tout type de support de stockage - même pour une exploitation partielle - est exclusivement autorisée avec l'accord écrit préalable de NewVoice International AG. Tous les noms de marques et de sociétés utilisés sont des marques déposées qui sont la propriété de leurs propriétaires respectifs et sont régies par le droit des marques du pays concerné.

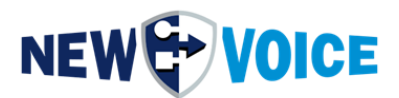

# **1** INTRODUCTION

Dans cette documentation, vous trouverez des informations générales, des données techniques et les instructions d'installation de la MobiBox.

Afin d'assurer une mise en service sans problème de la MobiBox, nous vous demandons d'étudier cette documentation point par point et de suivre exactement les instructions.

Les scénarios suivants peuvent être mis en œuvre facilement et efficacement avec la MobiBox

- Mobilisation de personnel d'urgence des pompiers, des services de secours ou d'urgence
- Évacuation des zones industrielles et des bâtiments en cas d'incendies et d'autres incidents
- Notification simultanée de la police, de l'ambulance, des pompiers, etc.
- Transmission de l'information entre le siège et les bureaux extérieurs
- Alarmes de signal d'urgence personnelles pour le personnel auxiliaire
- Rapports de panne aux techniciens de service mobiles
- Appels infirmiers au personnel infirmier mobile
- Alerte simultanée de grands groupes de participants ou de participants individuels
- Centre de contrôle des opérations avec interface spécifique au client et transmission dynamique d'informations en cas d'alarme
- Solution en tant que « centre de contact » avec interface spécifique au client et plusieurs

Écrans

- Conférences sortantes et entrantes avec contrôle de conférence en temps réel via l'interface Web
- Surveillance de postes de travail individuels conformément au BGR 139, par exemple dans l'industrie, les prisons, les laboratoires, les centres de services
- Alarmes de tir avec annonces dans les établissements d'enseignement

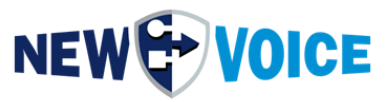

- Communication de crise et conférences téléphoniques
- Et bien plus encore

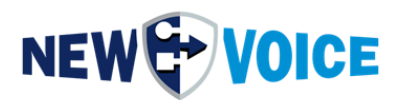

# **2 P**RÉPARATION

Veuillez vous assurer des points suivants avant l'installation.

- La clé de licence doit être demandée à NewVoice avant l'installation. Veuillez envoyer un e-mail à support@newvoice.global en indiquant le nom du projet et le numéro de série du dongle de licence.
- Après avoir importé la clé de licence, veuillez vérifier si toutes les licences ont été correctement activées. Il est recommandé de déverrouiller le dongle de licence avant l'installation proprement dite et de vérifier la licence. La licence est importée via le nouvel outil d'informations vocales sur le bureau dans l'onglet Licence

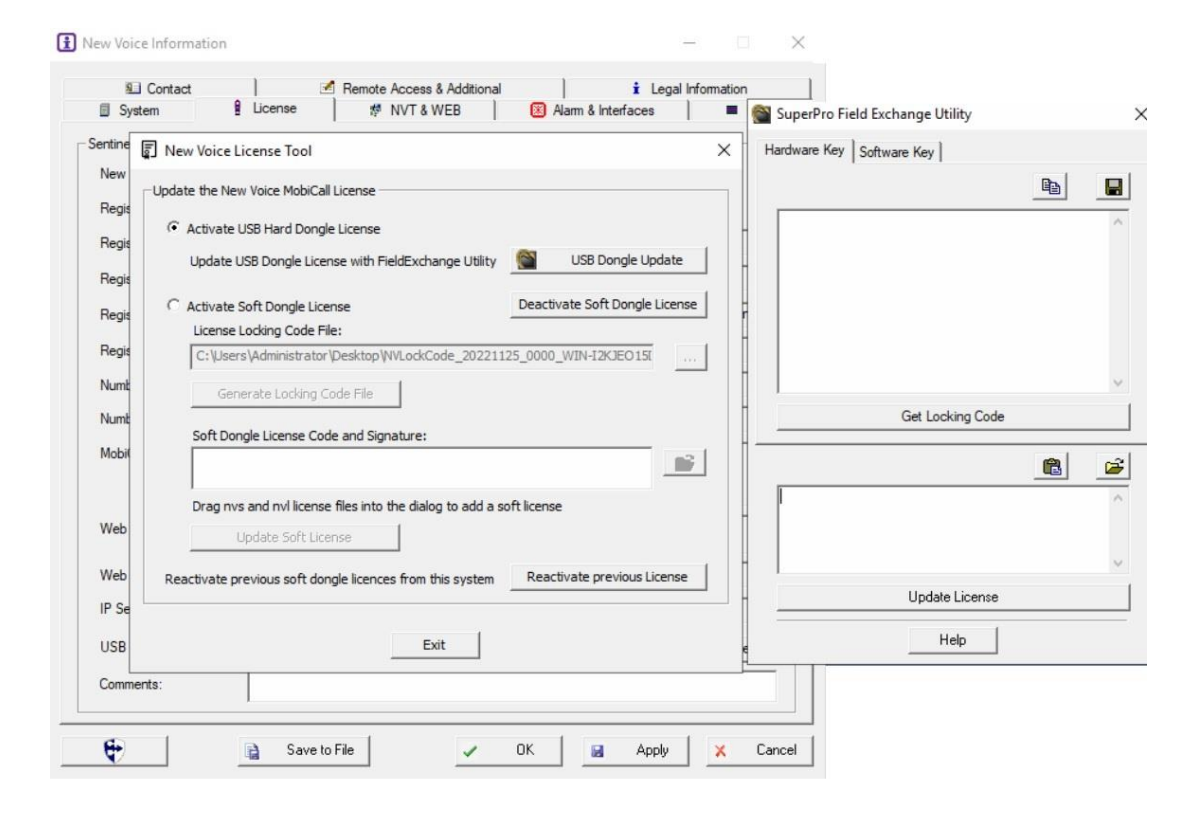

- Si vous avez besoin d'une « assistance à distance » de NewVoice lors de l'installation, veuillez prendre rendez-vous avec un employé de NewVoice deux semaines à l'avance, le service nécessite une commission supplémentaire.
- Veuillez vérifier à l'avance si tous les câbles et outils nécessaires à l'installation sont disponibles.
- Si vous rencontrez des problèmes lors de l'installation, vous pouvez contacter l'assistance NewVoice. Dans ce cas, veuillez assurer l'accès à la maintenance à distance.

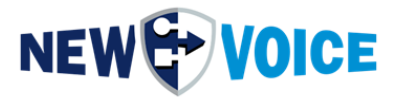

- Avant la mise en service, il est obligatoire d'installer les mises à jour quotidiennes de votre génération MobiBox-V à partir du nouveau serveur FTP Voice. La version est accessible via le lien de bureau « Nouvelles informations vocales ».
- Pour demander un compte FTP, veuillez contacter support@newvoice.global.

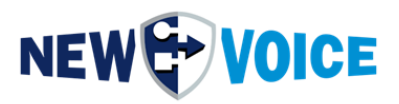

# **3 DONNÉES TECHNIQUES**

#### 3.1 MobiBox v5.0

| Processeur                    | Intel® Core i3-6157U 2 x 2,4 GHz 64 bits                                          |
|-------------------------------|-----------------------------------------------------------------------------------|
| Mémoire vive                  | 32768 MB SO-DDR4                                                                  |
| Disque dur                    | Disque SSD mSATA III de 256 Go                                                    |
| Système d'exploitation        | Windows Server 2022 Standard                                                      |
| Dimensions en mm              | 216 mm de largeur x 63,5 mm de hauteur<br>x 126 mm de profondeur                  |
| Poids                         | env. 1,2 kg                                                                       |
| Consommation d'électricité    | Veille: CA. 1 watt<br>Ralenti: env. 12 watts<br>Pleine Environ 30 watts<br>charge |
| Barre omnibus                 | alimentation externe 220V / 12V / 5A                                              |
| Ventilation/Refroidissement   | Aucun / Refroidissement passif                                                    |
| VESA / Montage mural          | Non / Oui                                                                         |
| Température de fonctionnement | -30°C à +70°C                                                                     |
| Devant                        | 6 x COM RS232<br>1x GPIO (8 DIN, 2 DOUTES)                                        |

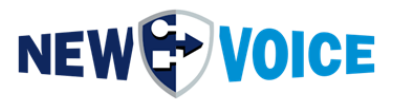

## Précédent

4 ports USB 3.0 / 3.1 2 ports USB 2.0 2 x audio 1x entrée de ligne, 1x sortie de ligne 2 x Intel Gigabit LAN 1 port VGA 1 x HDMI 1.4 (adaptateur HDMI -> DisplayPort inclus) 2 x ports d'antenne SMS

### 3.2 Limites maximales d'expansion

- maximum 30 canaux SIP
- maximum 5 interfaces
- maximum 128 contacts sorties/entrées relais
- Maximum 100 entrées d'alarme téléphonique
- Maximum 250 participants au lien de message
- maximum 250 clients (PC et appareil intelligent)
- maximum 1000 groupes d'alarmes

#### 3.3 MobiBox Image et nouvel outil vocal

| Nouvelle version de l'outil vocal | 15.0.0 |
|-----------------------------------|--------|
| MobiBox-Image Version             | 5.0    |

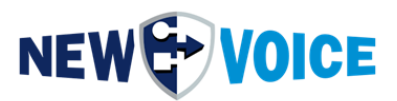

## **4 CONTENU DE LA LIVRAISON**

Veuillez vérifier l'exhaustivité du contenu de l'emballage avant l'installation.

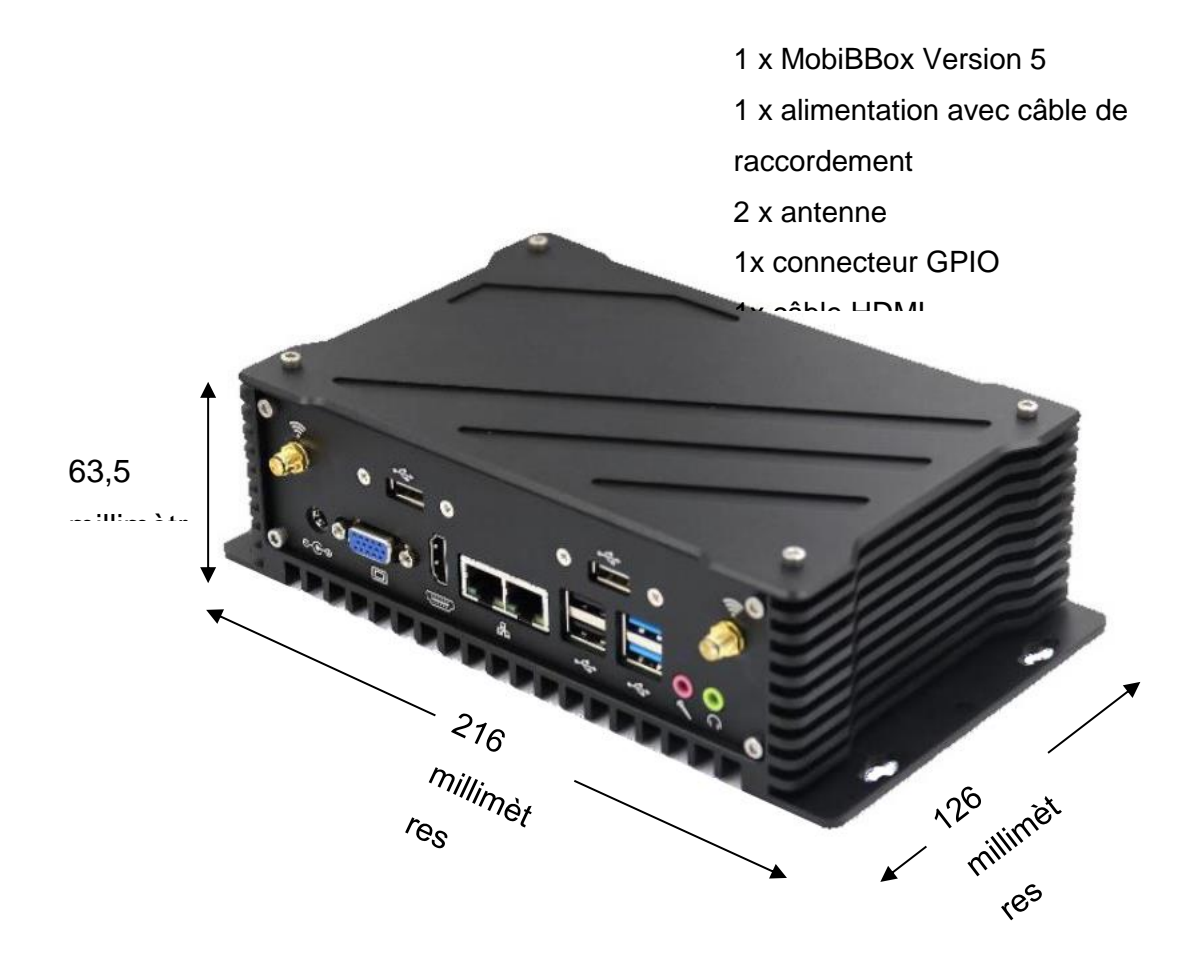

Pour mettre en service la MobiBox, vous avez besoin des composants supplémentaires suivants. Ceux-ci ne sont pas inclus dans la livraison.

- 1. Souris USB
- 2. Clavier USB
- 3. Moniteur avec connecteur HDMI ou DisplayPort
- 4. Câble Ethernet
- 5. câbles de raccordement en série (si nécessaire)

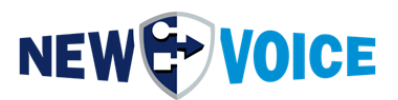

## **5** SCHÉMA DE CONNEXION

#### 5.1 Devant

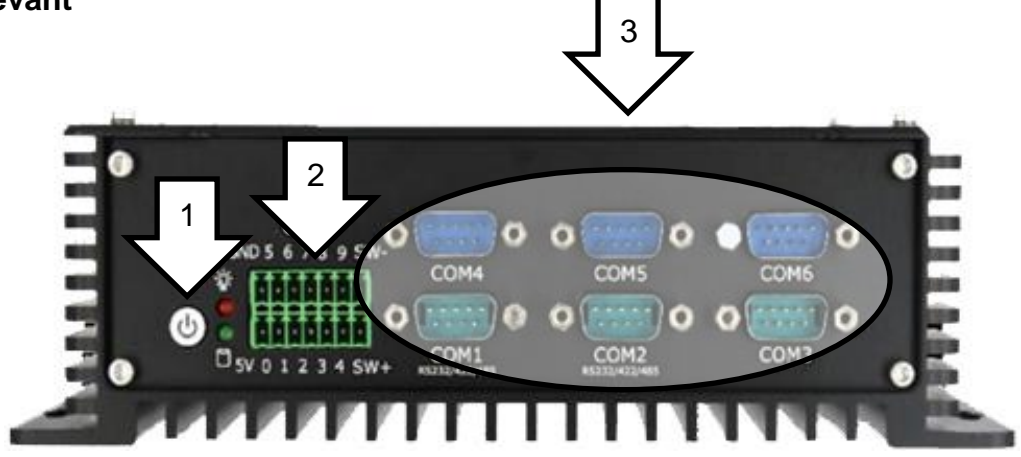

- 1. Bouton d'alimentation
- 2. Entrée de contact GPIO (8 DIN, 2 DOUT)
- 3. 6 x connexion COM

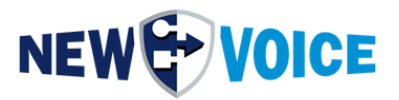

#### 5.2 Précédent

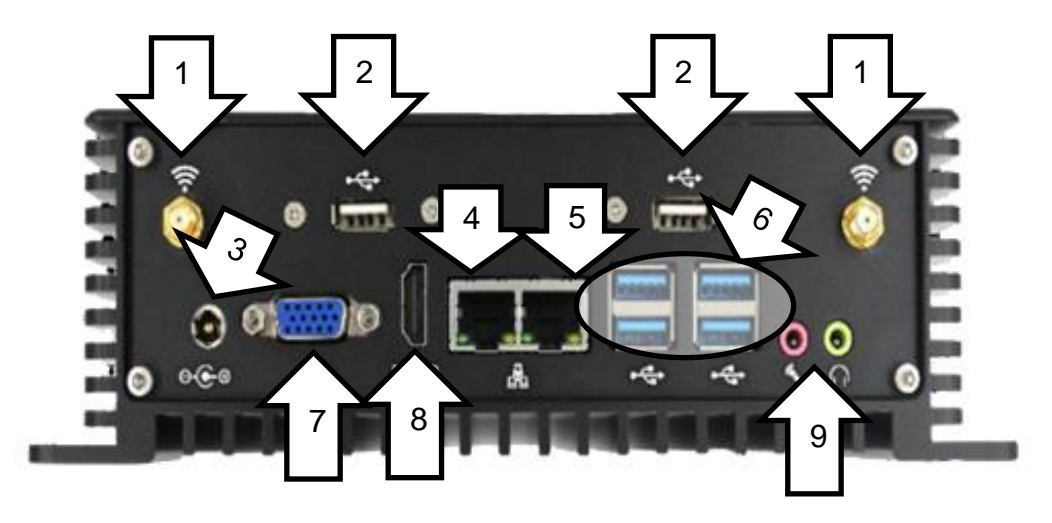

- 1. 2x ports d'antenne pour SMS
- 2. 2 ports USB 2.0
- 3. Connexion électrique
- 4. Lan 1 (IP statique)
- 5. Lan 2 (DHCP)
- 6. 4 ports USB 3.0
- 7. VGA
- 8. HDMI 1.4
- 9. 2 x audio : 1 x entrée de ligne, 1 x sortie de ligne

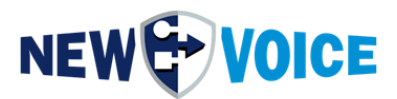

# 6 **CONSTRUCTION ET SÉCURITÉ**

Comme lieu d'installation, nous recommandons un endroit sec, sans poussière et bien ventilé. Avec un emplacement rack de 19 pouces en option, la MobiBox peut être installée dans une armoire de serveur.

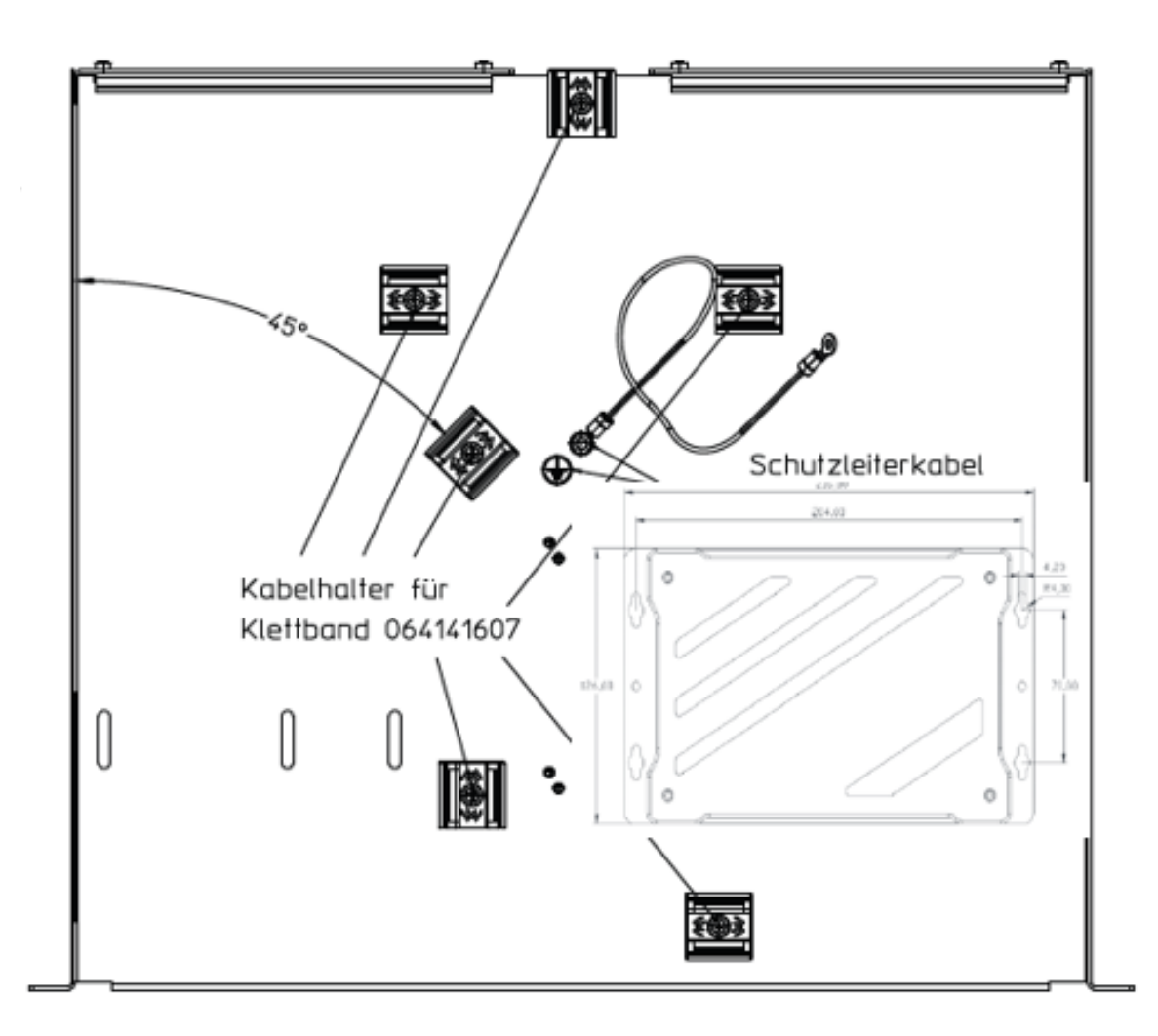

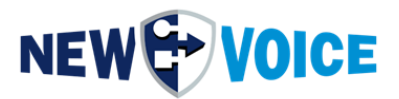

### 6.1 Alimentation redondante

À partir de la MobiBox V5, il est possible en option de faire fonctionner la MobiBox avec 2 alimentations. En cas de panne de l'une des alimentations, la MobiBox continue de fonctionner sans interruption avec la 2ème alimentation.

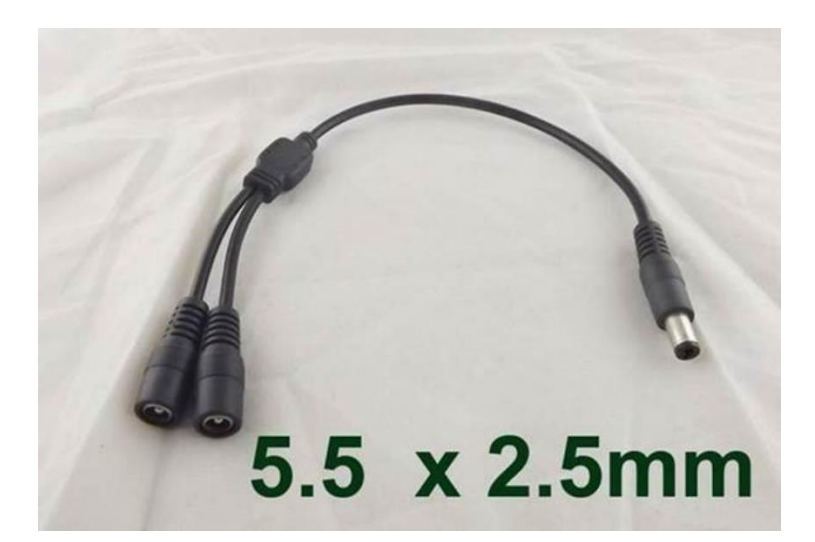

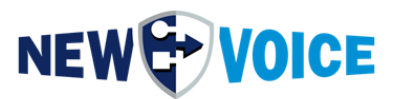

## 7 DIMENSIONS DE MONTAGE MURAL

La MobiBox V5 peut également être montée directement sur un mur.

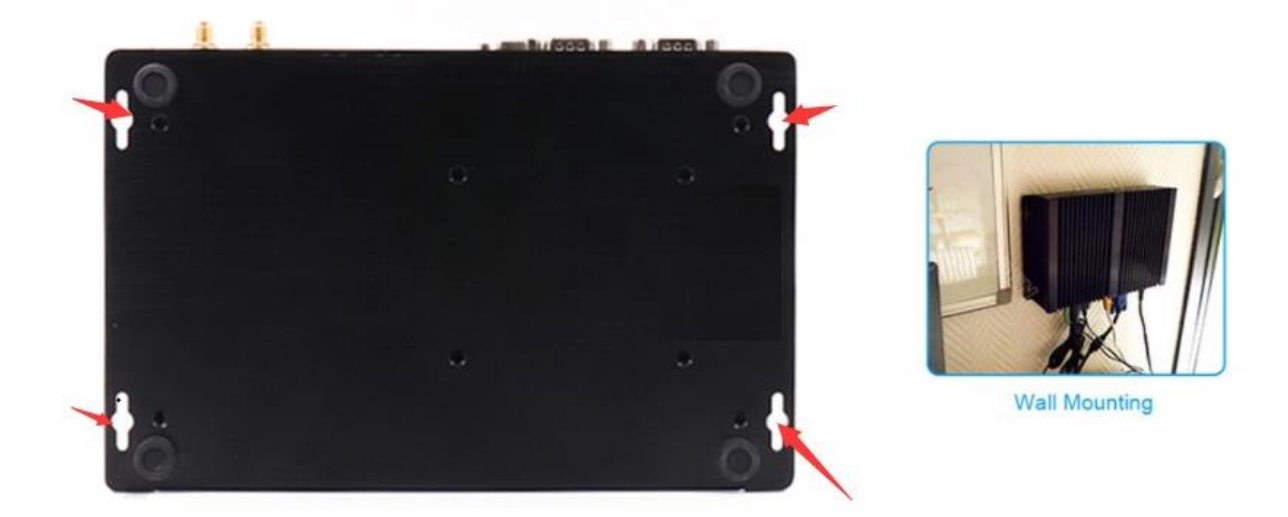

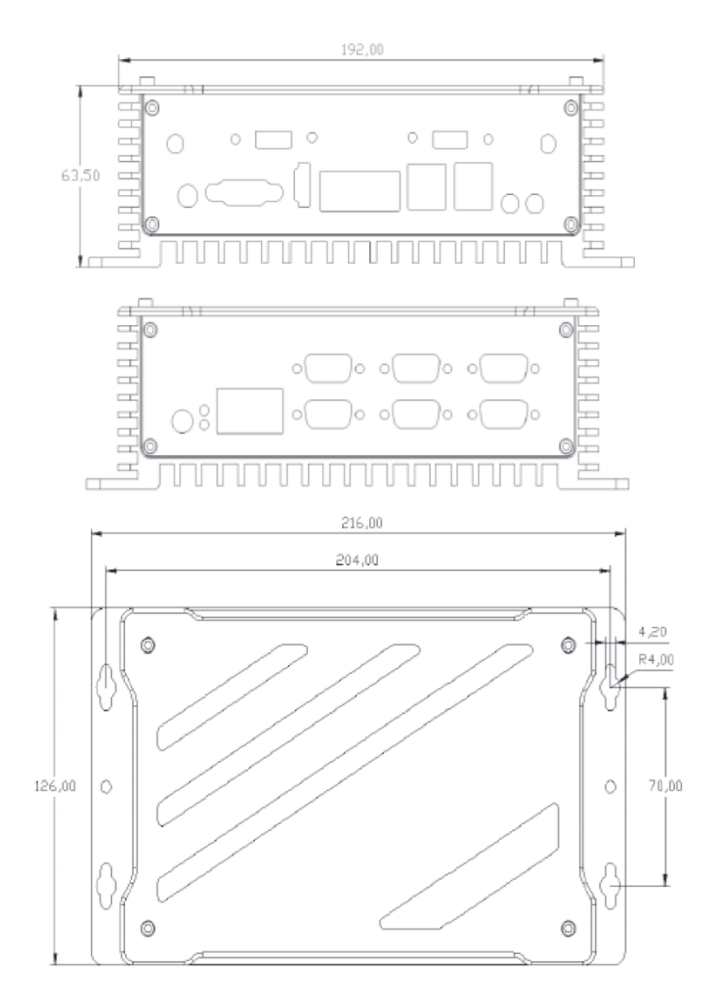

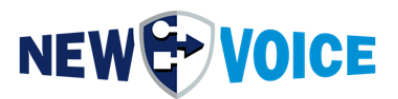

# **8** INFORMATIONS GÉNÉRALES

## 8.1 Connexion Windows

| Nom d'utilisateur: | NVM    |
|--------------------|--------|
| Mot de passe:      | nvoice |

## 8.2 Nouvel accès Web vocal

| Nom d'utilisateur: | Admin |
|--------------------|-------|
| Mot de passe:      | Admin |

### 8.3 Paramètres réseau

L'adresse IP du LAN 1 est statique et définie sur 192.168.1.121. Le LAN 2 est défini sur DHCP.

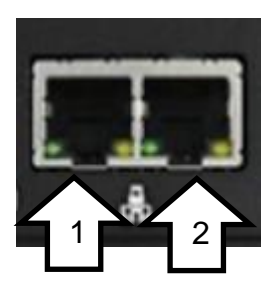

- 1. LAN 1
- 2. LAN 2

Sécurité:

Nous vous recommandons d'ajuster les mots de passe ci-dessus en fonction des directives de sécurité du client. Dans l'état de livraison, la possibilité de se connecter à la MobiBox via RDP est activée.

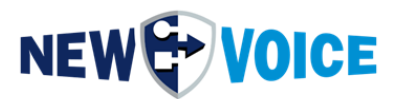

## **9** ACTIVATION DU MODULE SMS

Si nécessaire, la MobiBox V5 est livrée avec un module SMS qui prend en charge le format SIM standard.

Afin de le mettre en œuvre, les licences correspondantes doivent être commandées, veuillez contacter notre service commercial. (<u>salesde@newvoice.global</u>)

### 9.1 Installation de la carte SIM

1. Ouvrez la MobiBox et desserrez les 4 vis en haut

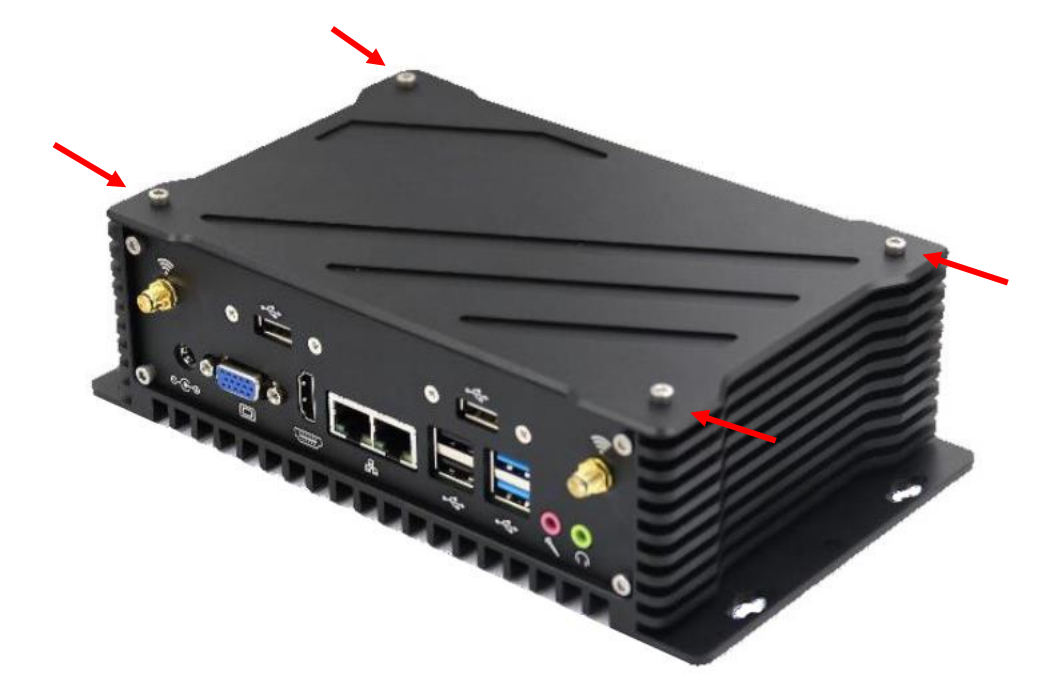

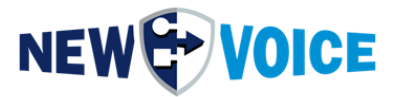

2. Pour retirer le module Quectel (où les antennes sont fixées), une vis noire doit être desserrée.

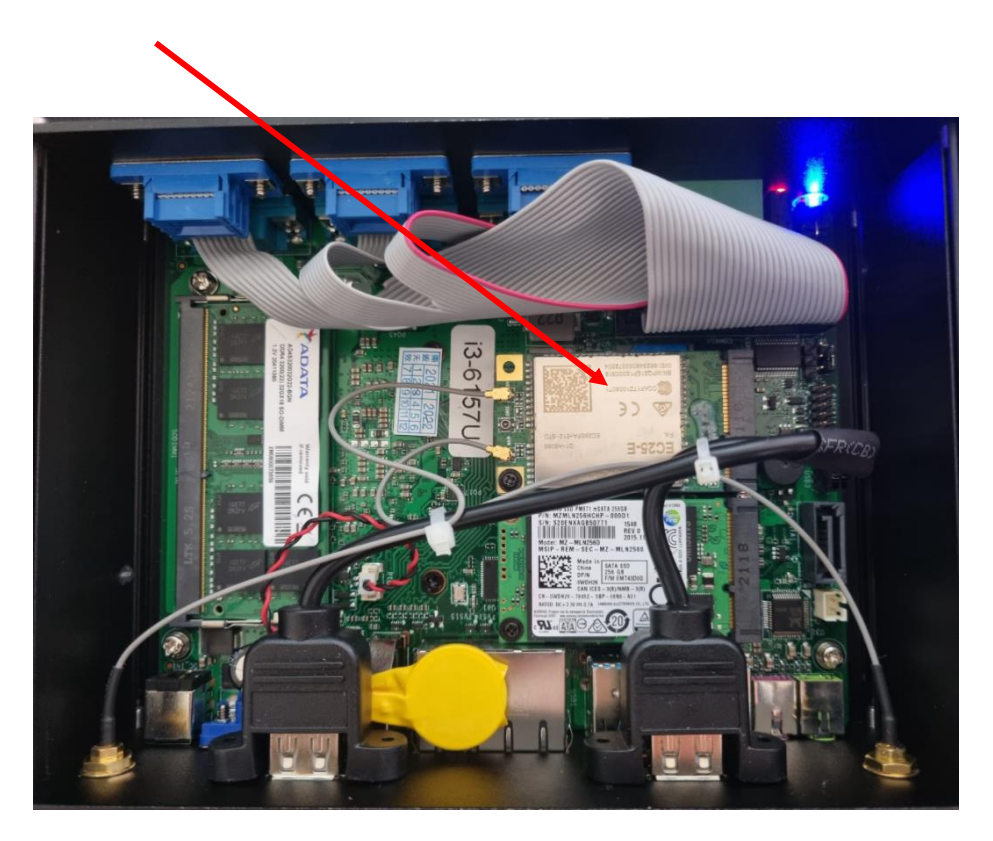

3. Faites glisser l'emplacement de la carte SIM vers le bas pour l'ouvrir et vers le haut pour fermer

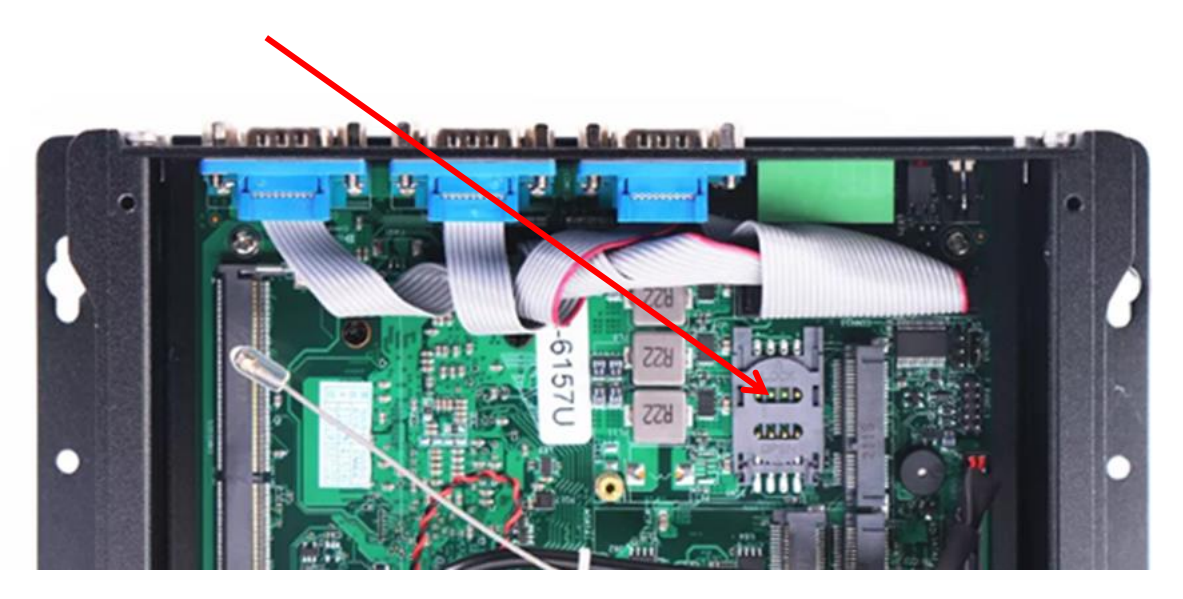

- 4. Réinsérez le module Quectel et vissez bien
- 5. Fermez à nouveau la MobiBox

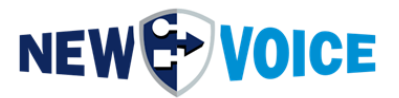

## 9.2 Configuration MobiCall

Le module SMS est commandé via l'interface nvgsms et nécessite les paramètres suivants :

| System Settings with Setup Wizard        | T 🕄 🕒 | X 🛏 🛯 🖉 🖉 🐨 🗶 X                                  | : 🛼 🍟 🖂 🚌 😵                                   |                                  |
|------------------------------------------|-------|--------------------------------------------------|-----------------------------------------------|----------------------------------|
| General Settings                         |       |                                                  |                                               | Data of groups and persons       |
| Parallel Alarm Settings                  |       |                                                  |                                               |                                  |
| Sequent Alarm Settings                   | -     |                                                  |                                               | Group: 91 DC-WatchDog            |
| Confirmation Settings                    | -     |                                                  | III Details                                   | Industing the following percent: |
| Conference and Recording Settings        |       |                                                  |                                               |                                  |
| Message Settings                         |       | Group                                            | Туре                                          | Name Phone                       |
| Post Queue Settings                      |       | 91 CC-WatchDog                                   | Paralel     Paralel                           | Not generated or empty           |
| Fost quede bettings                      |       | 99 Testalam                                      | Parallel                                      |                                  |
| Escalation Settings                      |       | 91 CC-WatchDog                                   | Parallel                                      |                                  |
| Alarm Reset Settings                     |       | 91 CC-WatchDog<br>91 CC-WatchDog                 | Parallel<br>Parallel                          |                                  |
| E-mail Settings                          |       | 91 CC-WatchDog                                   | Parallel                                      |                                  |
| Login / Logout Settings                  |       | 91 CC-WatchDog                                   | Paralel                                       |                                  |
| Alarm Report Settings                    |       | 91 CC-WatchDog<br>91 CC-WatchDog                 | Paralel                                       |                                  |
| DDI Callback Settings                    |       | 91 CC-WatchDog                                   | Parallel                                      |                                  |
| VMI Settings                             |       | 91 CC-WatchDog                                   | Parallel                                      |                                  |
| Ame settings                             |       | 91 CC-WatchDog<br>91 CC-WatchDog                 | Paralel                                       |                                  |
| Server / Service Watch Settings          |       | 91 CC-WatchDog                                   | Parallel                                      |                                  |
| DECT Localisation Settings               |       | 91 CC-WatchDog                                   | Parallel                                      |                                  |
| Positive Security                        |       | 91 CC-WatchDog<br>91 CC-WatchDog                 | Parallel                                      |                                  |
|                                          |       | 91 CC-WatchDog                                   | Parallel                                      |                                  |
| Ticket / Task Management System Settings |       | 91 CC-WatchDog<br>91 CC-WatchDog                 | Parallel<br>Parallel                          |                                  |
| Incoming Call Settings                   |       | 91 CC-WatchDog                                   | Parallel                                      |                                  |
|                                          |       | 91 CC-WatchDog                                   | Parallel                                      |                                  |
| Personnel Editor and Post Queue Settings |       | 91 CC-WatchDog<br>91 CC-WatchDog                 | Parallel<br>Parallel                          |                                  |
| Result Viewer Settings                   |       | 91 CC-WatchDog                                   | Parallel                                      |                                  |
| Call Mandling and Error Cattings         |       | 91 CC-WatchDog                                   | Parallel                                      |                                  |
| Call Handling and Error Settings         |       | 91 CC-WatchDog<br>91 CC-WatchDog                 | Parallel                                      |                                  |
| Line Supervision                         |       | 91 CC-WatchDog                                   | Parallel                                      |                                  |
| Watch Dog Box Settings                   |       | 91 CC-WatchDog<br>91 CC-WatchDog                 | Parallel<br>Parallel                          |                                  |
| Redundancy Settings                      |       | No group specified                               | Paralel                                       |                                  |
| Dunamia Alarm Massage TTC Settings       |       | 99 Testalam                                      | Parallel                                      |                                  |
| bynamic Alam Message 115 Settings        |       | 99 Testalam<br>97 Konferenz Test                 | Parallel<br>2-Party Conference with the First |                                  |
| Hotel Evacuation Settings                |       | 97 Konferenz Test                                | Conference/Parallel                           |                                  |
| Import and Export Data                   |       | 91 CC-WatchDog                                   | Parallel                                      |                                  |
| System-Ereignis Alarm bei Fehler         |       | 92 System WatchDog                               | Parallel                                      |                                  |
| System-Ereignis Alarm bei Warnung        |       | 92 System WatchDog                               | Parallel                                      |                                  |
| Schnittstellen-Ereignis Alarm bei Fehler |       | 93 Schnittstellen WatchDog                       | Parallel                                      |                                  |
| Monitor-Freignis Alam bei Fehler         |       | 93 Schnittstellen WatchDog                       | Parallel                                      |                                  |
| Monitor-Ereignis Alarm bei Warnung       |       | 93 Schnittstellen WatchDog                       | Parallel                                      |                                  |
| Web-Ereignis Alam bei Fehler             |       | 93 Schnittstellen WatchDog                       | Parallel                                      |                                  |
| SQL-Datenbank Fehler                     |       | 93 Schrittsteilen WatchDog<br>92 System WatchDog | Parallel                                      |                                  |
| Datenbank Replikation Failover           |       | 92 System WatchDog                               | Parallel                                      |                                  |
| Datenbank Replikation Synchronization    |       | 92 System WatchDog                               | Parallel                                      |                                  |
| Eestplatten WatchDog                     |       | 32 System WatchDog<br>92 System WatchDog         | Parallel                                      |                                  |
| Speicher-Überwachung                     |       | 92 System WatchDog                               | Parallel                                      |                                  |
| Prozessor-Überwachung                    |       | 92 System WatchDog                               | Parallel                                      |                                  |
| Lizenz-Uberwachung                       |       | 92 System WatchDog                               | Parallel                                      | ✓                                |

New Voice setup wizard to configure a Mobicall server

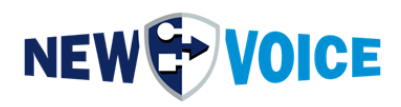

## Activation de l'interface SMS :

| ick start wizard for MobiCall Alarmserver                                                                                                    |                                                                                                    |
|----------------------------------------------------------------------------------------------------|----------------------------------------------------------------------------------------------------|
| Select Settings:<br>Main Settings<br>Language Settings<br>SIP Settings<br>Call Settings<br>Call Settings<br>System and Device Supervision Settings<br>System and Device Supervision Settings<br>System and Device Settings<br>Backup Settings<br>Backup Settings<br>Settings<br>Settings<br>Settings<br>Settings<br>Main Alarm Settings<br>Main Alarm Settings<br>Settings | Interface Settings E-Mail interface for outgoing and incoming mail support Mobile and Windows Client server (NvIpServer), to send alarms and tasks to mobile client applicatior XML phone interface to send message or show applications on XML phones SNMP interface to receive traps to start alarms and to send traps from an alarm by type TRP. Outgoing interfaces: SMS Module for sending SMS and MMS messages to GSM phone Pager modem for sending messages to pager over a modem Additonal outgoing interfaces:                                                                                                    |
| Group and reference Settings     Group and reference Settings     Skill and Presence Settings     Alarm Data Import     Alarm Data Import     Interface Settings     MS Settings (COM1)     Additonal Components (TTS,NVX,Localisation,VoiceMail,H     Gonference Settings                                                                                                 | Use the autostart settings to deactivate an interface again. Interface: Interface: Inter |
| <ul> <li>TWS Settings for Tasks</li> <li>TWS Settings for Tasks</li> <li>Event and Notification Settings</li> <li>Autostart Settings</li> <li>Web Server Settings</li> <li>Extended and System Settings</li> </ul>                                                                                                    | Incoming interfaces:  Contact controller to launch alarms by contacts or to set a relay on an alarm  Serial interface with ESPA 4.4.4 protocol for receiving alarms  Serial interface with unidirectional generic printer protocol for receiving alarms                                                                                                    |
| <                                                                                                    | To add more or other interfaces use the New Voice Interface Monitor                                                                                                    |

Démarrage de l'interface nvgsms via le Tool Monitor :

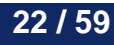

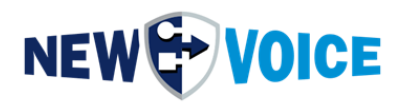

| 🖬 New   | Voice Tool Monitor                                                                                                    |                                                                   |                                                                                                 |                                       |                          |                                                                                               |                                                                          |                                                          | -                                                             | _         |                                                   | ×   |
|---------|----------------------------------------------------------------------------------------------------|-------------------------------------------------------------------|-------------------------------------------------------------------------------------------------|---------------------------------------|--------------------------|-----------------------------------------------------------------------------------------------|--------------------------------------------------------------------------|----------------------------------------------------------|---------------------------------------------------------------|-----------|---------------------------------------------------|-----|
| NE      |                                                                                                    | E                                                                 | 2                                                                                               | Refresh <u>V</u> iev                  | // Sc<br>er              | canning (local).<br>nd of scan.                                                               | •                                                                        |                                                          |                                                               |           |                                                   | < > |
| Autosta | rt Settings                                                                                                    |                                                                   |                                                                                                 |                                       |                          |                                                                                               |                                                                          |                                                          |                                                               |           |                                                   | >   |
| Progra  | m                                                                                                    | Parameters                                                        | Status                                                                                          | Enable                                | Minimi                   | . Durati                                                                                      | Time                                                                     | Wait for service                                         | Max wait                                                      | 4         | Up                                                |     |
| →I      | voar system     wardpdataserver     wwardpdataserver     wwardpfileserver.exe     nvrawdpfileserver.exe     nvrawdri.exe     nvrawdri.exe     nvraster.exe     nvrasster.exe     nvrespa.exe     nvrespa.exe     nvrtvoip.exe     nvrgsms.exe | /i=nvespa1.ini<br>/i=nvespa2.ini<br>1.0 nvastart<br>/i=nvgsms.ini | Running<br>Running<br>Running<br>Running<br>Running<br>Running<br>Running<br>Stopped<br>Running | > > > > > > > > > > > > > > > > > > > | <b>Y Y Y Y Y Y Y Y Y</b> | 10<br>2<br>2<br>2<br>2<br>2<br>2<br>2<br>2<br>2<br>2<br>10<br>2<br>2<br>2<br>2<br>2<br>2<br>2 | +0<br>+10<br>+12<br>+14<br>+16<br>+18<br>+20<br>+22<br>+24<br>+34<br>+36 | NV_RabbitMQ<br>NV_RabbitMQ<br>NV_RabbitMQ<br>NV_RabbitMQ | 30<br>30<br>30<br>30<br>30<br>30<br>30<br>30<br>30<br>0<br>30 | 1 4 4 6 6 | Down<br>Add<br>Remove<br>Start<br>Stop<br>Restart |     |
|         |                                                                                                    |                                                                   |                                                                                                 |                                       |                          |                                                                                               |                                                                          |                                                          |                                                               | ✓<br>×    | OK<br>Cancel                                      |     |

Ouverture du moniteur d'interface et configuration de l'interface nvgsms :

| 🗓 New Voice       | e Interface Monit | tor - nvmoninterf | aces        |                  |                 |                    | -             | - 🗆     | $\times$ |
|-------------------|-------------------|-------------------|-------------|------------------|-----------------|--------------------|---------------|---------|----------|
| ile View S        | Settings Interfa  | aces Extras       | ?           |                  |                 |                    |               |         |          |
| Remote System Nar | me Protocol Name  | Mobical           | 0           | onnection        | Last Alarm      | Last Watchdog      | Ini file name |         |          |
| Intern            | n∨gsms            | MobiCall (127.0   | .0.1:22001) | COM8 (Modem thro | u No alarm star | ted No 7-layer dat | a nvgsm:      | Refresh | 1        |
|                   | ingenie           | mobioan(izin      |             |                  |                 | iou Ho Huyor uu    |               | Hefresh |          |
|                   |                   |                   |             |                  |                 |                    |               |         |          |
|                   |                   |                   |             |                  |                 |                    |               |         |          |
|                   |                   |                   |             |                  |                 |                    |               |         |          |
| <                 |                   |                   |             |                  |                 |                    | >             |         |          |

Pour la mise en service du module SMS interne, le port COM, COM7 ou COM8 doit être réservé et configuré.

(Les paramètres pour le code PIN, par exemple, sont effectués dans le fichier nvgsms.ini correspondant)

Mode : 115200, N, 8, 1

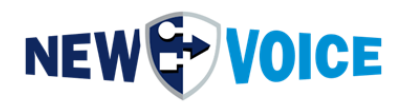

| Protocol<br>Remote Sytem Name | NVGSMS<br>SMS Modul        |    | Nvgsms: Interface to sei<br>module with sim-card. | nd and receive sms over sms- |
|-------------------------------|----------------------------|----|---------------------------------------------------|------------------------------|
| Connectivity                  | Modem through RS232        |    |                                                   |                              |
| Com Port (ex: COM1)           |                            |    | Mode (ex: 96,N,8,1)                               | 115200,N,8,1                 |
| IP Address                    |                            |    | Port IP                                           |                              |
| The interface runs as server  | application                |    |                                                   |                              |
| Configuration File Name       | nvgsms.ini                 |    | Rename                                            |                              |
| Short description (title)     |                            |    |                                                   |                              |
| Full description              |                            | ^  |                                                   |                              |
|                               |                            |    |                                                   |                              |
|                               |                            | Υ. |                                                   |                              |
|                               |                            |    |                                                   |                              |
|                               |                            |    |                                                   |                              |
|                               |                            |    |                                                   |                              |
|                               |                            |    |                                                   |                              |
| Lies the same configuration   | so the file selected shows |    |                                                   |                              |

Confirmez ensuite avec OK et fermez la fenêtre.

Redémarrez l'interface nvgsms :

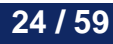

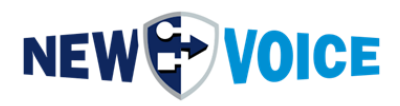

| 🖶 New Voice Tool Monitor | r              |         |                      |                                 |                         | -        | - □ >    |
|--------------------------|----------------|---------|----------------------|---------------------------------|-------------------------|----------|----------|
| System Lines View He     | lp             |         |                      |                                 |                         |          |          |
|                          | ICE            | 2       | Refresh <u>V</u> iew | Scanning (local<br>end of scan. | )                       |          |          |
| Autostart Settings       |                |         |                      |                                 |                         |          | :        |
| Program                  | Parameters     | Status  | Enable M             | inimi   Durati                  | Time   Wait for service | Max wait | 💠 Up     |
| 🗉 👩 Local system         |                |         |                      |                                 |                         |          |          |
| 🚯 nvamqpdataserv         | /er            | Running | V V                  | ] 10                            | +0 NV_RabbitMQ          | 30       | - Down   |
| 🎨 nvamqpstatistics       | erv            | Running | <b>v v</b>           | 2                               | +10 NV_RabbitMQ         | 30       |          |
| 🚯 nvamqpfileserve        | r.exe          | Running | V V                  | ] 2                             | +12                     | 30       |          |
| 🎨 nvmover.exe            |                | Running | <b>v v</b>           | 2                               | +14 NV_RabbitMQ         | 30       | bbA 🛁    |
| 🎨 nvawdir.exe            |                | Running | V V                  | 2                               | +16 NV_RabbitMQ         | 30       | 4 1144   |
| 🎨 nvxserver-64.exe       | e              | Running | <b>v v</b>           | 2                               | +18                     | 30       | 🔶 Remove |
| 🎨 nvamaster.exe          |                | Running | V V                  | 2                               | +20                     | 30       |          |
| 🎨 nvespalexe             | /i=nvespa1.ini | Running | ✓                    | 2                               | +22                     | 30       |          |
| 🎨 nvespalexe             | /i=nvespa2.ini | Running | V V                  | ] 10                            | +24                     | 0        | Start    |
| 🁒 nvtvoip.exe            | 1 0 nvastart   | Stopped | <b>v v</b>           | 2                               | +34                     | 30       | - otat   |
| 🍖 nvgsms.exe             | Zi=nvgsms.ini  | Running | <b>v v</b>           | 2                               | +36                     | 0        | 🚯 Stop   |
|                          |                |         |                      |                                 |                         |          | Restart  |
|                          |                |         |                      |                                 |                         |          | ✓ ОК     |
|                          |                |         |                      |                                 |                         |          |          |

Mettre en place une personne de type SMS

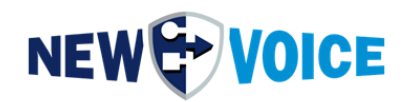

| <ul> <li>Assign to Account:</li> </ul> | Mr Hans Muster                             | Edit Add                                                  |
|----------------------------------------|--------------------------------------------|-----------------------------------------------------------|
| Suffix for Name:                       | SMS                                        | The name suffix is added to the account name              |
| _anguage:                              | English (Default language)                 | ✓ Cost Center:                                            |
| Department:                            |                                            | <ul> <li>Modify the department for all entries</li> </ul> |
| PIN Number:                            | Numeric personal PIN to                    | authenticate alarms if configured                         |
| st Entry of Type:                      | SMS  Mobile Phonenum                       | ber: 0177123456                                           |
| 2nd Entry of Type:                     |                                            |                                                           |
| Brd Entry of Type:                     | v                                          |                                                           |
| Ith Entry of Type:                     | <b>_</b>                                   |                                                           |
| ith Entry of Type:                     | <b>~</b>                                   |                                                           |
| Sth Entry of Type:                     |                                            |                                                           |
| ormation for all availat               | ble Types                                  |                                                           |
| nformation on Type:                    | SMS 💌                                      |                                                           |
| Sends alarmmessage a                   | as SMS to the defined mobile-number. (Addi | tional modem required)                                    |
|                                        |                                            |                                                           |
|                                        |                                            |                                                           |
|                                        |                                            | *                                                         |
|                                        |                                            |                                                           |

Add new Person

MobiBox est maintenant prêt à envoyer des SMS.

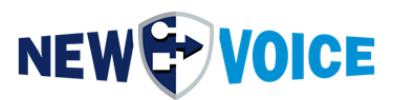

# **10** ACTIVATION DE GPIO MOBIBOX V5

La MobiBox V5 est livrée avec un module GPIO. (8 DIN, 2 DOUT) Afin de le mettre en œuvre, les licences correspondantes doivent être commandées, veuillez contacter notre service commercial. (<u>salesde@newvoice.global</u>)

### 10.1 Câblage du connecteur GPIO

1. Afin de mettre les contacts en fonctionnement, il est nécessaire de connecter la fiche fournie en conséquence :

GND 5 6 7 8 9 -SW 5V 0 1 2 3 4 -SW

Le 0 sur la boîte déclenche le contact 1 dans le logiciel MobiCall,

le 1 sur la boîte déclenche le contact 2 dans le logiciel MobiCall, etc.

Le 8 et le 9 sont pour les relais :

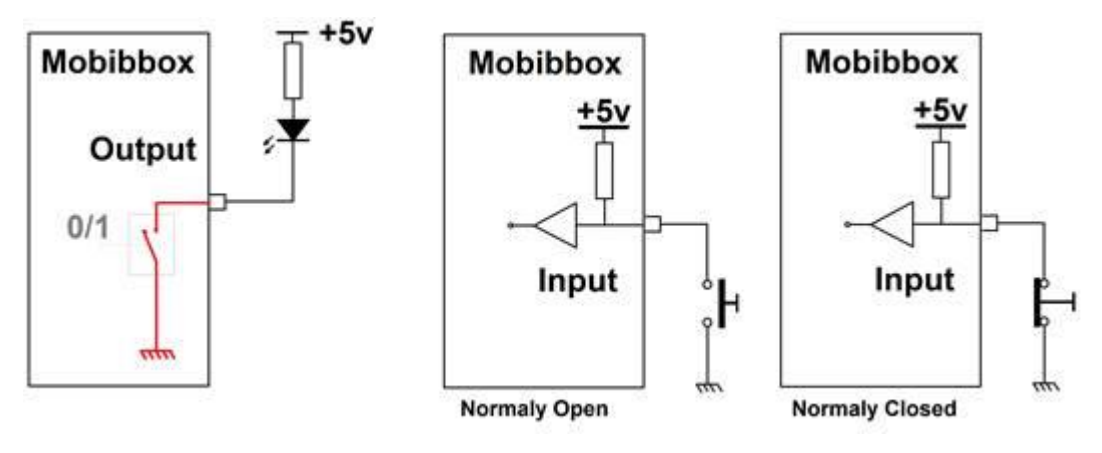

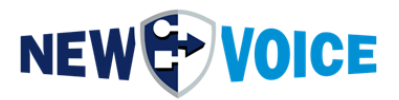

Tension à la terre :

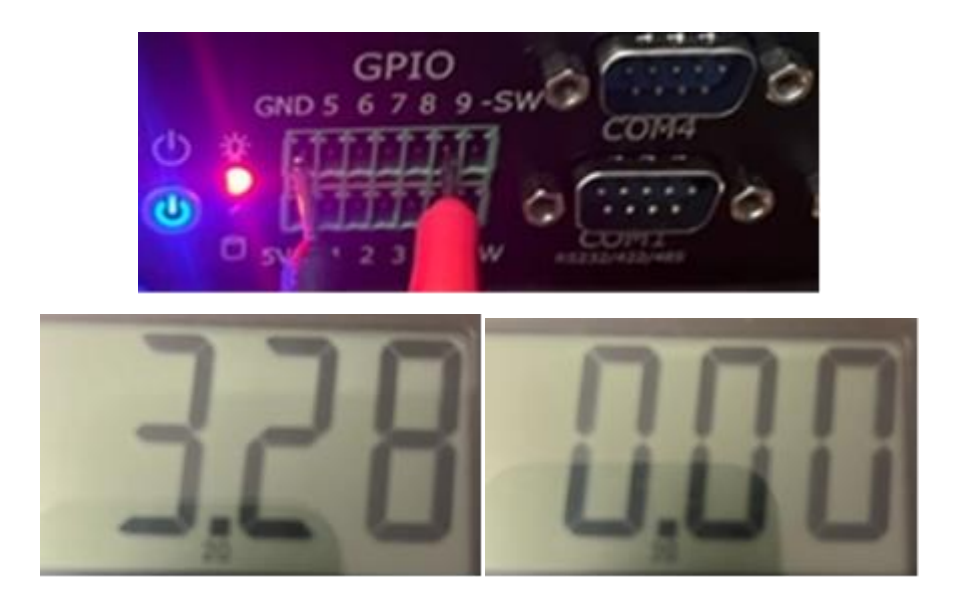

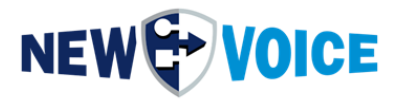

Tension vs. 5V :

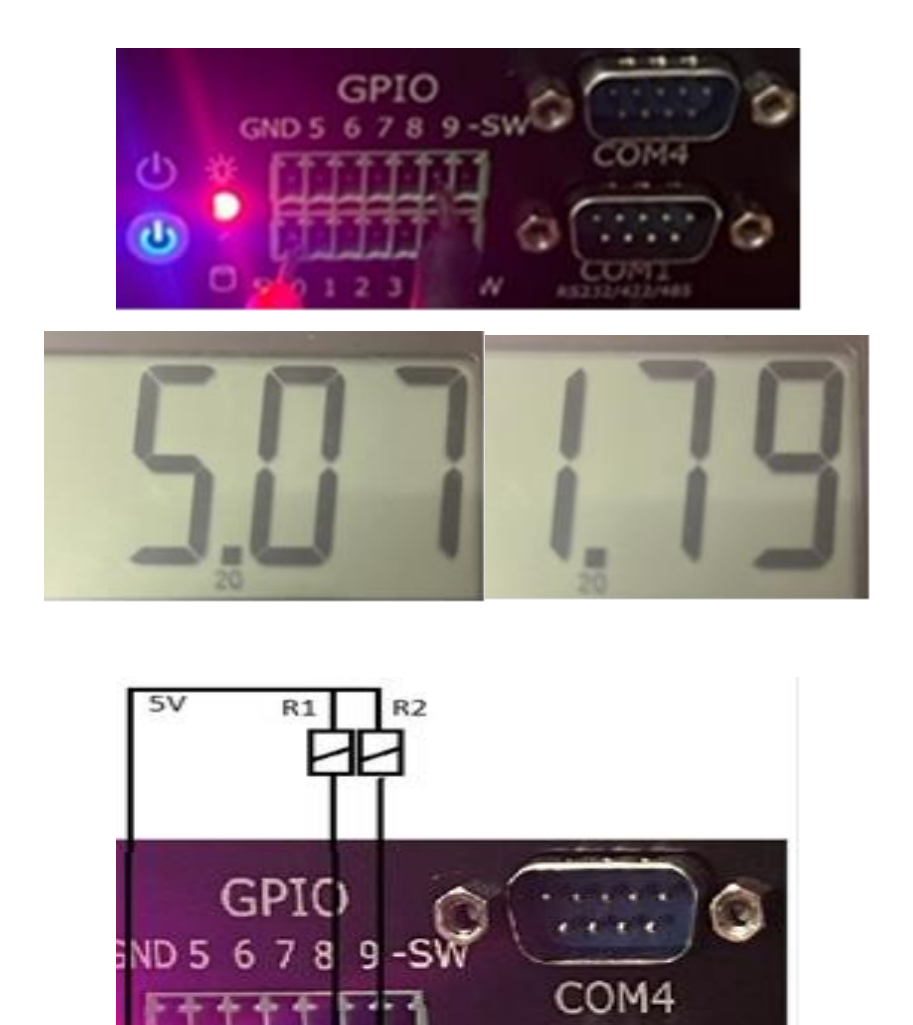

OM1

RS232/422/485

2. Veuillez brancher la fiche fournie dans le boîtier.

5V01234-SW

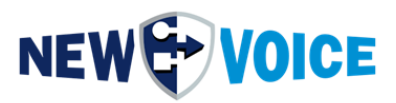

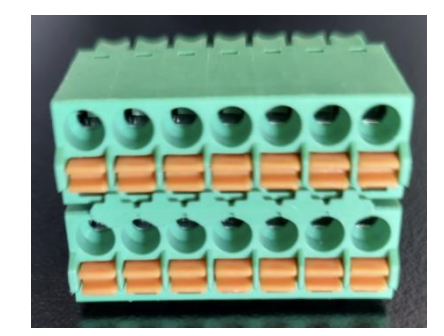

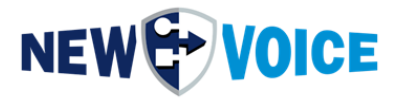

Activez les contacts MobiBox V5, lancez le moniteur NewVoice Tool et activez le programme nvMobiBBox-V5-8cc2r.exe (cochez la case et cliquez sur « Démarrer »). Si l'application n'est pas disponible, elle peut être téléchargée depuis le serveur FTP (situé sous /public/Updates/MobiBBox\_V5) et placée ensuite dans le répertoire D:\nvt\

| System | Lines View Help           |               |                |                            |             |        |      |                  |          |         |
|--------|---------------------------|---------------|----------------|----------------------------|-------------|--------|------|------------------|----------|---------|
| NE     | W VOICE                   |               | ₿ Refresh View | Scanning (k<br>end of scan | ocal)<br>1. |        |      |                  |          | ~ >     |
| Autost | art Settings              |               | T              |                            |             |        |      |                  |          | >       |
| Progra | am                        | Parameters    | Status         | Enable                     | Minimi      | Durati | Time | Wait for service | +        | Up      |
| - 4    | Local system              |               |                |                            |             |        |      |                  |          | - F     |
|        | 🚯 nvamqpdataserver.exe    |               | Running        | ✓                          | ✓           | 10     | +0   | NV_RabbitMQ      |          | Down    |
|        | nvamqpstatisticserver.exe |               | Running        | ✓                          | ✓           | 2      | +10  | NV_RabbitMQ      |          |         |
|        | 🚯 nvamqpfileserver.exe    |               | Running        | ✓                          | ✓           | 2      | +12  | NV_RabbitMQ      |          |         |
|        | nvmover.exe               |               | Running        | ✓                          | ✓           | 2      | +14  | NV_RabbitMQ      | 4        | Add     |
|        | 🚯 nvawdir.exe             |               | Running        | ✓                          | ✓           | 2      | +16  | NV_RabbitMQ      | _        |         |
|        | 🚯 nvtvoip.exe             | 1 16 nvastart | Disabled       |                            | ✓           | 2      | +18  | NV_RabbitMQ      | - 🔶      | Remove  |
|        | nvxserver-64.exe          |               | Running        | ✓                          | ✓           | 2      | +18  |                  |          |         |
|        | nvtts_sapi.exe            |               | Running        | ✓                          | ✓           | 2      | +20  |                  |          | ~       |
|        | 🚯 nvmail.exe              |               | Disabled       |                            | ✓           | 2      | +22  | NV_RabbitMQ      | <b>@</b> | Start   |
|        | nvMobiBBox-V5-8cc2r.exe   |               | Disabled       |                            | ✓           | 2      | +22  |                  | _        |         |
|        |                           |               |                | $\uparrow$                 |             |        |      |                  | - 🛞      | Stop    |
|        |                           |               |                | 1                          |             |        |      |                  |          |         |
|        |                           |               |                |                            |             |        |      |                  |          | Restart |
|        |                           |               |                |                            |             |        |      |                  |          |         |
|        |                           |               |                |                            |             |        |      |                  | ~        | OK      |
|        |                           |               |                |                            |             |        |      |                  |          |         |
| <      |                           |               |                |                            |             |        |      | >                | X        | Cancel  |

# 

## **10.2 Configuration MobiBox**

## 10.2.1 Ouverture de l'assistant de configuration

| ] | System Settings with Setup Wizard        | T I 🖶 🗰 🎦 🛏 🖪 🕷 🔍 📴 🔛 🕯                         | ) 🕱 🐕 🦞 🖂 🚌 💡                     |                                  |
|---|------------------------------------------|-------------------------------------------------|-----------------------------------|----------------------------------|
| 0 | General Settings                         |                                                 |                                   | Data of groups and persons       |
|   | Parallel Alarm Settings                  |                                                 |                                   |                                  |
| m | Sequent Alarm Settings                   |                                                 |                                   | Group: 91 CC-WatchDog            |
|   | Confirmation Settings                    | E                                               | T Details                         |                                  |
| п | Commission Settings                      |                                                 |                                   | Including the following persons: |
|   | Conference and Recording Settings        | Gran                                            | Tuno                              | Name P                           |
|   | Message Settings                         | 91 CC-WatchDog                                  | Di Paralal                        | Not generated or empty           |
|   | Post Queue Settings                      | 99 Testalarm                                    | Parallel                          |                                  |
|   | Escalation Settings                      | 99 Testalarm                                    | E Parallel                        |                                  |
|   | Alarma Parat Catting                     | 91 CC-WatchDog<br>91 CC WatchDog                | E Paralel                         |                                  |
|   | Alarm Reset Settings                     | 91 CC-WatchDog                                  | Parallel                          |                                  |
|   | E-mail Settings                          | 91 CC-WatchDog                                  | Parallel                          |                                  |
|   | Login / Logout Settings                  | 91 CC-WatchDog                                  | Parallel                          |                                  |
|   | Alarm Report Settings                    | 91 CC-WatchDog<br>91 CC-WatchDog                | Paralol<br>Receled                |                                  |
|   | DDI Callback Settings                    | 91 CC-WatchDog                                  | Parallel                          |                                  |
|   | bor canback settings                     | 91 CC-WatchDog                                  | Parallel                          |                                  |
|   | XML Settings                             | 91 CC-WatchDog                                  | B Parallel                        |                                  |
|   | Server / Service Watch Settings          | 91 CC-WatchDog                                  | Parallel                          |                                  |
|   | DECT Localization Settings               | 91 CC-WatchDog                                  | Parallel                          |                                  |
|   | Decir Eddalisation Settings              | 91 CC-WatchDog                                  | B Parallel                        |                                  |
|   | Positive Security                        | 91 CC-WatchDog<br>91 CC-WatchDog                | B Parallel<br>Recolled            |                                  |
|   | Ticket / Task Management System Settings | 91 CC-WatchDog                                  | Parallel                          |                                  |
|   | react, task management of stem octango   | 91 CC-WatchDog                                  | Parallel                          |                                  |
|   | Incoming Call Settings                   | 91 CC-WatchDog                                  | Parallel                          |                                  |
|   |                                          | 91 CC-WatchDog                                  | B Paralel                         |                                  |
|   | Personnel Editor and Post Queue Settings | 91 CC-WatchDog                                  | B Parallel                        |                                  |
|   | Result Viewer Settings                   | 91 CC-WatchDog                                  | Parallel                          |                                  |
|   | Call Handling and Error Settings         | 91 CC-WatchDog                                  | B Parallel                        |                                  |
|   | contranding and circl seconds            | 91 CC-WatchDog                                  | Paralel                           |                                  |
|   | Line Supervision                         | 91 CC-WatchDog                                  | Parallel                          |                                  |
|   | Watch Dog Box Settings                   | 91 CC-WatchDog                                  | Paralel                           |                                  |
|   | Raduadaa . Cattiana                      | ST CL-WatchDog                                  | B Paralal                         |                                  |
|   | Redundancy settings                      | 99 Testalam                                     | Paralel                           |                                  |
|   | Dynamic Alarm Message TTS Settings       | 99 Testalam                                     | Parallel                          |                                  |
|   | Hotel Evacuation Settings                | 97 Konferenz Test                               | 2-Party Conference with the First |                                  |
|   |                                          | 91 CC-WatchDon                                  | Parallel                          |                                  |
|   | Import and Export Data                   | 91 CC-WatchDog                                  | Parallel                          |                                  |
| 1 | System-Ereignis Alarm bei Fehler         | 92 System WatchDog                              | Parallel                          |                                  |
| 2 | Schottetallan-Ereignis Alarm bei Warnung | 92 System WatchDog<br>93 Schottetallan WatchDog | Parallel                          |                                  |
| ż | Schrittstellen-Ereignis Alam bei Wamung  | 93 Schnittstellen WatchDog                      | Parallel                          |                                  |
|   | Monitor-Ereignis Alarm bei Fehler        | 93 Schnittstellen WatchDog                      | Parallel                          |                                  |
| 2 | Monitor-Ereignis Alam bei Wamung         | 93 Schnittstellen WatchDog                      | Parallel                          |                                  |
| , | Web-Freignis Alam bei Vanung             | 93 Schnittstellen WatchDog                      | Parallel                          |                                  |
| 5 | SQL-Datenbank Fehler                     | 92 System WatchDog                              | Parallel                          |                                  |
| 1 | Datenbank Replikation Failover           | 92 System WatchDog                              | Parallel                          |                                  |
| 2 | Datenbank Replikation Synchronization    | 92 System WatchDog<br>92 System WatchDog        | Parallel                          |                                  |
| í | Festplatten WatchDog                     | 92 System WatchDog                              | Parallel                          |                                  |
| 1 | Speicher-Überwachung                     | 92 System WatchDog                              | Parallel                          |                                  |
| 2 | Prozessor-Oberwachung                    | 92 System WatchDog                              | Parallel                          |                                  |
| 1 | Lizenz-Uberwachung                       | 92 System WatchDog                              | Parallel                          | v                                |

New Voice setup wizard to configure a Mobicall server

# 

### 10.2.2 Activer le contrôleur de contact MobiBox

Pour activer le contrôleur de contact MobiBox :

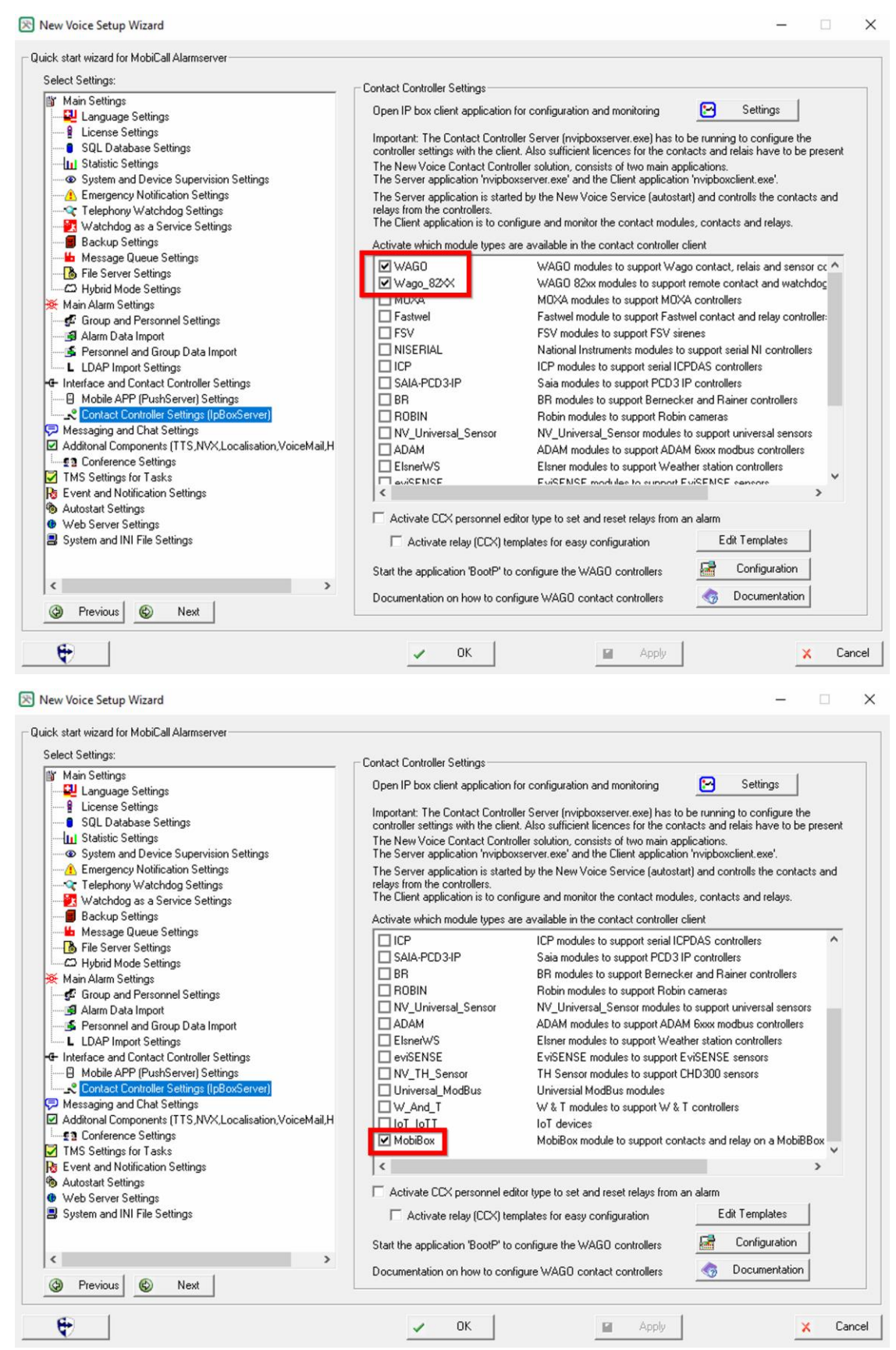

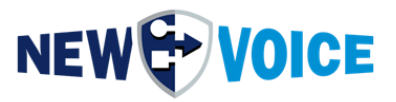

Démarrage du contrôleur de contact dans le nouveau moniteur d'outil vocal :

| start Settings                                       |               |          |          |          |        |      |                  |          |     |         |
|------------------------------------------------------|---------------|----------|----------|----------|--------|------|------------------|----------|-----|---------|
| ogram                                                | Parameters    | Status   | Enable   | Minimi   | Durati | Time | Wait for service | Max wait | 4   | Up      |
| Local system                                         |               | P. muine |          |          | 10     | .0   | MV DabbaMO       | 20       |     |         |
| <ul> <li>nvaniqpuata</li> <li>nvaniqpuata</li> </ul> | sticseru      | Running  | V<br>2   |          | 2      | +0   | NV Rabbimo       | 30       | _   | Down    |
| nvamqpstats                                          | sucserv       | Bunning  |          |          | 2      | +12  | NV BabbitMO      | 30       |     |         |
| nymover exe                                          | 4             | Bunning  |          |          | 2      | +14  | NV BabbitMQ      | 30       | 4   |         |
| nvawdir.exe                                          |               | Bunning  | <b>V</b> |          | 2      | +16  | NV RabbitMQ      | 30       |     | Add     |
| nvtvoip.exe                                          | 1 16 nvastart | Disabled |          |          | 2      | +18  | NV RabbitMQ      | 30       |     | Remove  |
| nvxserver-64                                         | 4.exe         | Running  | ✓        | <b>v</b> | 2      | +18  | -                | 30       | -   | Tiemove |
| 🔞 nvtts_sapi.e:                                      | xe            | Running  | ✓        | 2        | 2      | +20  |                  | 30       | Z   |         |
| 🍓 nvmail.exe                                         |               | Stopped  | ✓        |          | 2      | +22  | NV_RabbitMQ      | 30       | (B) | Chart   |
| 🏀 nvMobiBBox                                         | •V5-8c        | Running  |          | ✓        | 2      | +24  |                  | 0        |     | Statt   |
|                                                      |               |          |          |          |        |      |                  |          | ۲   | Stop    |
|                                                      |               |          |          |          |        |      |                  |          | •   | Restart |
|                                                      |               |          |          |          |        |      |                  |          |     |         |

Ouvrez le programme Nouveau contrôleur de contact vocal sur le bureau et créez un nouveau contrôleur (cliquez avec le bouton droit de la souris sur Ajouter un nouveau contrôleur, MobiBox)

| Add Region                            | Ctrl+Alt+R |                       |
|---------------------------------------|------------|-----------------------|
| Add City                              | Ctrl+Alt+L |                       |
| Add Building                          | Ctrl+Alt+B |                       |
| Add Controller                        | >          | WAGO 750-3xx, 750-8xx |
| Controller Rules                      |            | MobiBox               |
| Change Name                           | F2         | New Voice WaSCO       |
| Settings                              | F3         | WAGO 750-82XX         |
| Show Statistics                       | F4         | WAGO 761-1xx          |
| Change Type                           | Ctrl+Alt+T |                       |
| Export to XML File                    |            |                       |
| Import from XML File                  |            |                       |
| Import Configuration from old Nvipbox |            |                       |
| Delete                                | Del        |                       |
|                                       |            |                       |

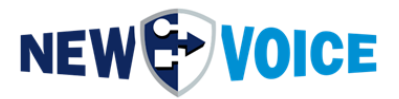

## 10.2.3 Configuration du contrôleur de contact

Pour configurer le contrôleur de contacts MobiBox :

| Contro        | ller-Eins                | tellungen                         |                                       |                                                | ? ×       |
|---------------|--------------------------|-----------------------------------|---------------------------------------|------------------------------------------------|-----------|
| Main          | Alarm                    | Contacts/Rela                     | iys                                   |                                                | ОК        |
| ⊡ A<br>Nam    | ctivate Co<br>e of the C | ntroller<br>ontroller:            |                                       |                                                | Abbrechen |
| Cont          | roller ID:               |                                   | 102                                   | Change ID                                      |           |
| This<br>C2: F | ID is an u<br>Relais 2 T | nique Controlle<br>5: changing to | r Number used to<br>1 during 5 second | address Relais (B1C2T5: B1: Controller1<br> s) |           |
| Туре          | of Contro                | oller:                            | V5                                    | ~                                              |           |
|               |                          |                                   |                                       |                                                |           |
|               |                          |                                   |                                       |                                                |           |
|               |                          |                                   |                                       |                                                |           |
|               |                          |                                   |                                       |                                                |           |
|               |                          |                                   |                                       |                                                |           |
|               |                          |                                   |                                       |                                                |           |
|               |                          |                                   |                                       |                                                |           |
|               |                          |                                   |                                       |                                                |           |
|               |                          |                                   |                                       |                                                |           |
|               |                          |                                   |                                       |                                                |           |

Pour Type de contrôleur, sélectionnez V5 et définissez un nom.

# 

?

 $\times$ 

OK Cancel

| ontrol | ler Settin  | g            |                |                                       |                        |  |
|--------|-------------|--------------|----------------|---------------------------------------|------------------------|--|
| 1ain   | Alarm       | Contacts/    | Relays         |                                       |                        |  |
| Cont   | acts alarn  | n offset:    | 7000           | ]                                     |                        |  |
| As de  | efault spe  | cify an offs | set of 7000 fo | ,<br>r the first controller, 7100 for | the next controller,   |  |
| Sens   | or alarm o  | offset:      |                | set -1 if alarm offset is not         | in use                 |  |
| Blink  | ing         |              |                | 1                                     |                        |  |
| U      | lse blink d | etection     |                |                                       |                        |  |
| Blink  | alarm off   | set 1 :      | -1             | Common blinking timer 1:              | 0 ms                   |  |
| Blink  | alarm off   | set 2:       | -1             | Common blinking timer 2:              | 0 ms                   |  |
| Time   | r is a max  | time nvipb   | ox server wai  | ts for complete blink period. T       | o high reliability use |  |
| 20-5   | 0% longe    | r time than  | period of exp  | pected signal.                        |                        |  |
| Exan   | nples       |              |                |                                       |                        |  |
|        | letect 1se  | c blinking - | recommende     | d timer value is 1300 ms              |                        |  |
| To d   |             |              |                |                                       |                        |  |
| To d   | letect 2se  | c blinking - | recommende     | d timer value is 2500 ms              |                        |  |

Veuillez sélectionner le décalage en fonction des scénarios d'alarme que vous avez configurés.

<< previous next >>

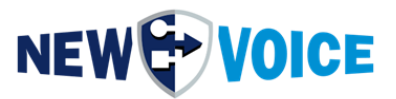

## 10.2.4 Particularité MobiBox V5 – Règles Wago PFC 200

Les règles suivantes ont été mises en place : si vous appuyez sur le bouton 1 sur le contrôleur de la MobiBox V5, reliez 1 sur les commutateurs PFC-200

| ules |             |              |           |         |              |           |         | ? ×             |
|------|-------------|--------------|-----------|---------|--------------|-----------|---------|-----------------|
| Act  | Source Data | Source Event | Condition | Command | Destionation | Reference | Comment | Add             |
| Yes  | 102s1       | 102s1        | Both      | Invert  | 101c1        |           |         | Edit            |
| Yes  | 102s2       | 102s2        | Both      | Invert  | 101c2        |           |         | Lucit           |
| ſes  | 102s3       | 102s3        | Both      | Invert  | 101c3        |           |         | Remove          |
| Yes  | 102s3       | 102s3        | Both      | Invert  | 101c4        |           |         | Rule editor syt |
|      |             |              |           |         |              |           |         |                 |
|      |             |              |           |         |              |           |         |                 |
| :    |             |              |           |         |              |           |         | >               |

Si vous appuyez sur le bouton 2 du contrôleur de la MobiBox V5, relaissez 2 sur les commutateurs PFC-200

Si vous appuyez sur le bouton 3 du contrôleur de la MobiBox V5, le relais 3 et le relais 4 sur les commutateurs PFC-200

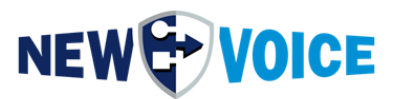

## **11** ACTIVATION DU REDÉMARRAGE AUTOMATIQUE

Pour activer la fonction de redémarrage automatique, par exemple après une panne de courant, il est nécessaire de régler un cavalier sur la carte mère. Ce cavalier est réglé avec chaque MobiBox à l'état de livraison.

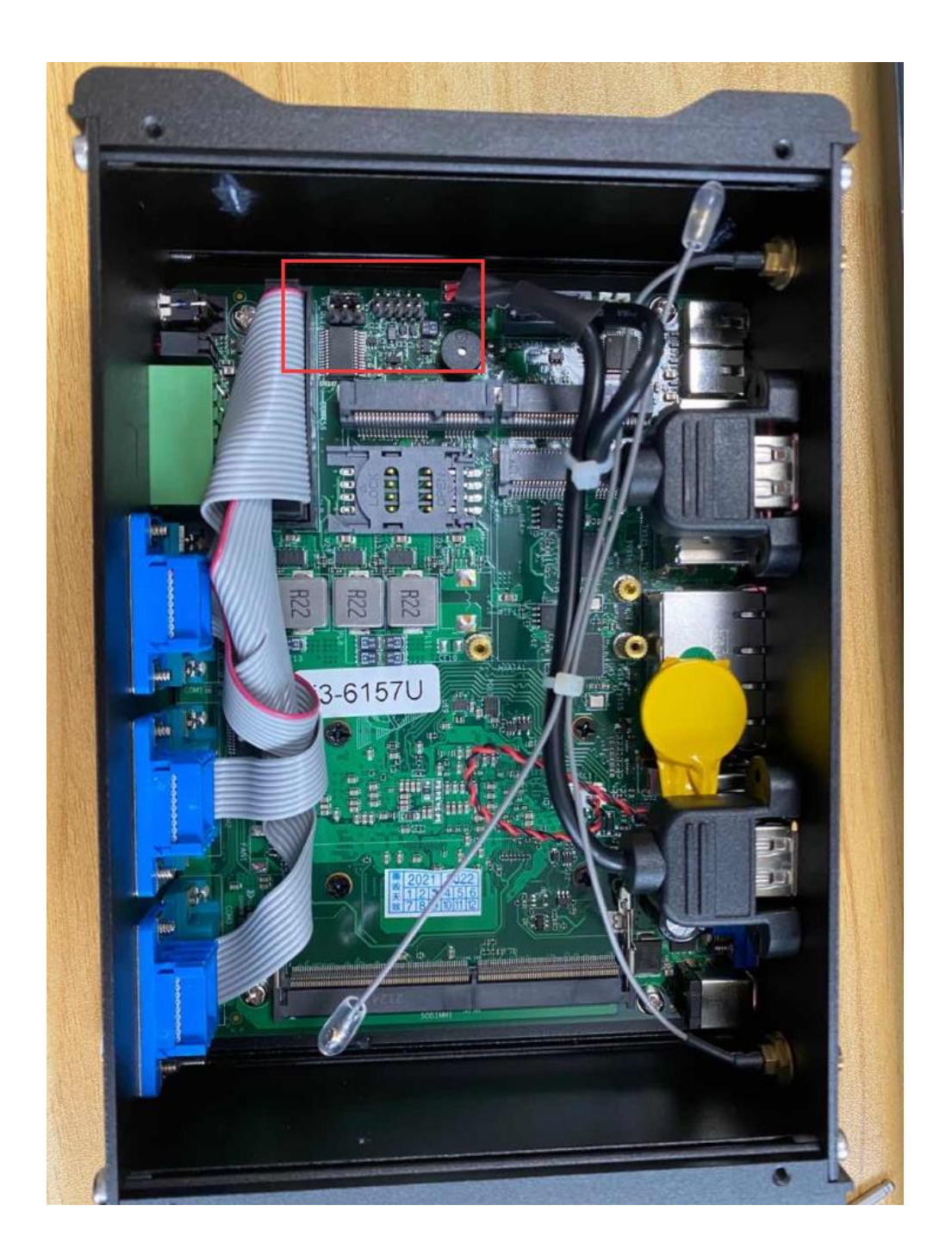

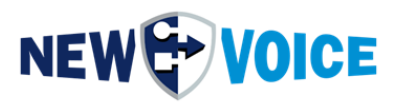

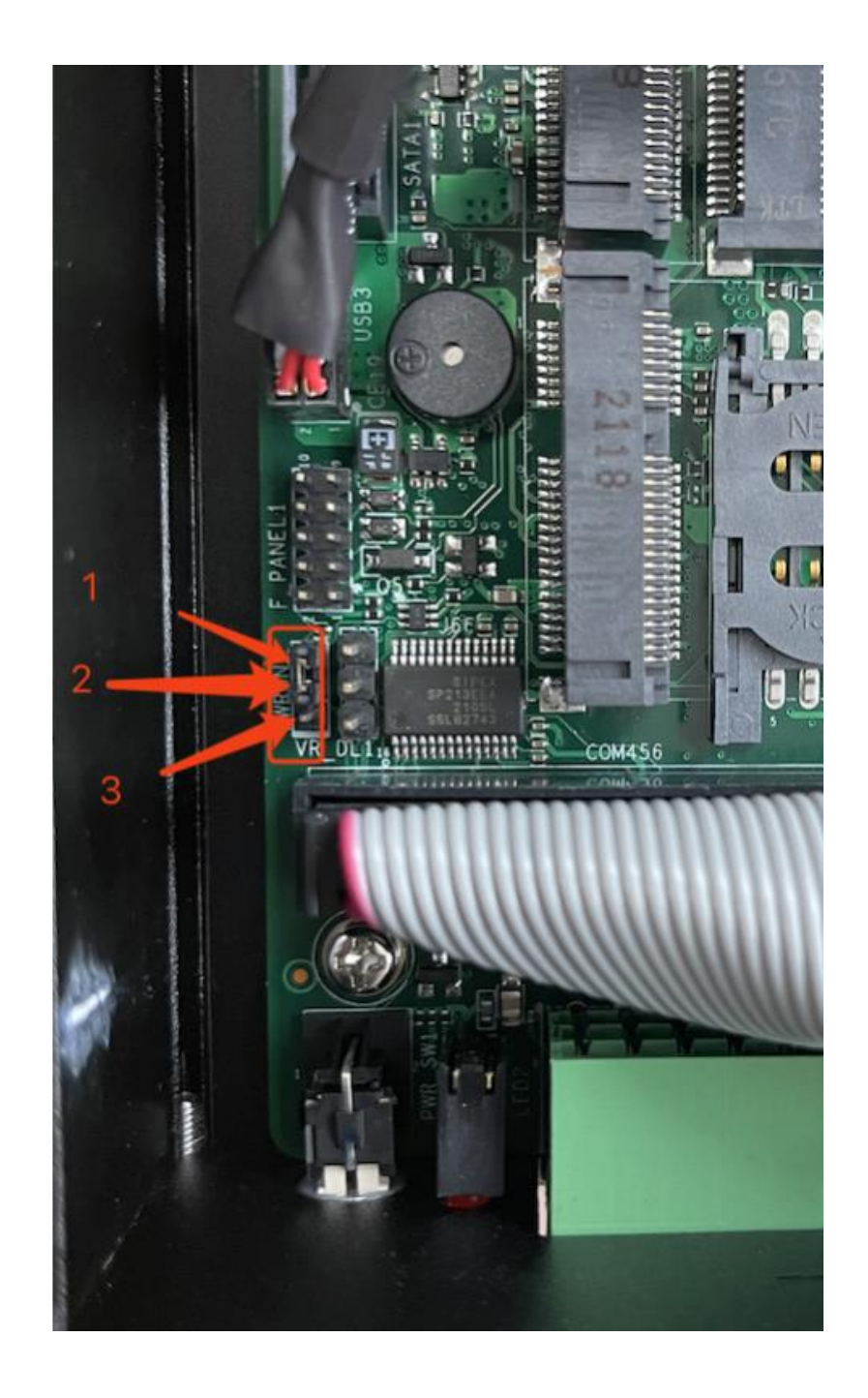

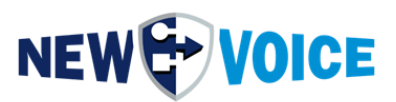

# **12 PRÉSENTATION DE MOBICALL**

Le schéma ci-dessous montre le principe de la solution et fournit un aperçu détaillé des différents composants du système.

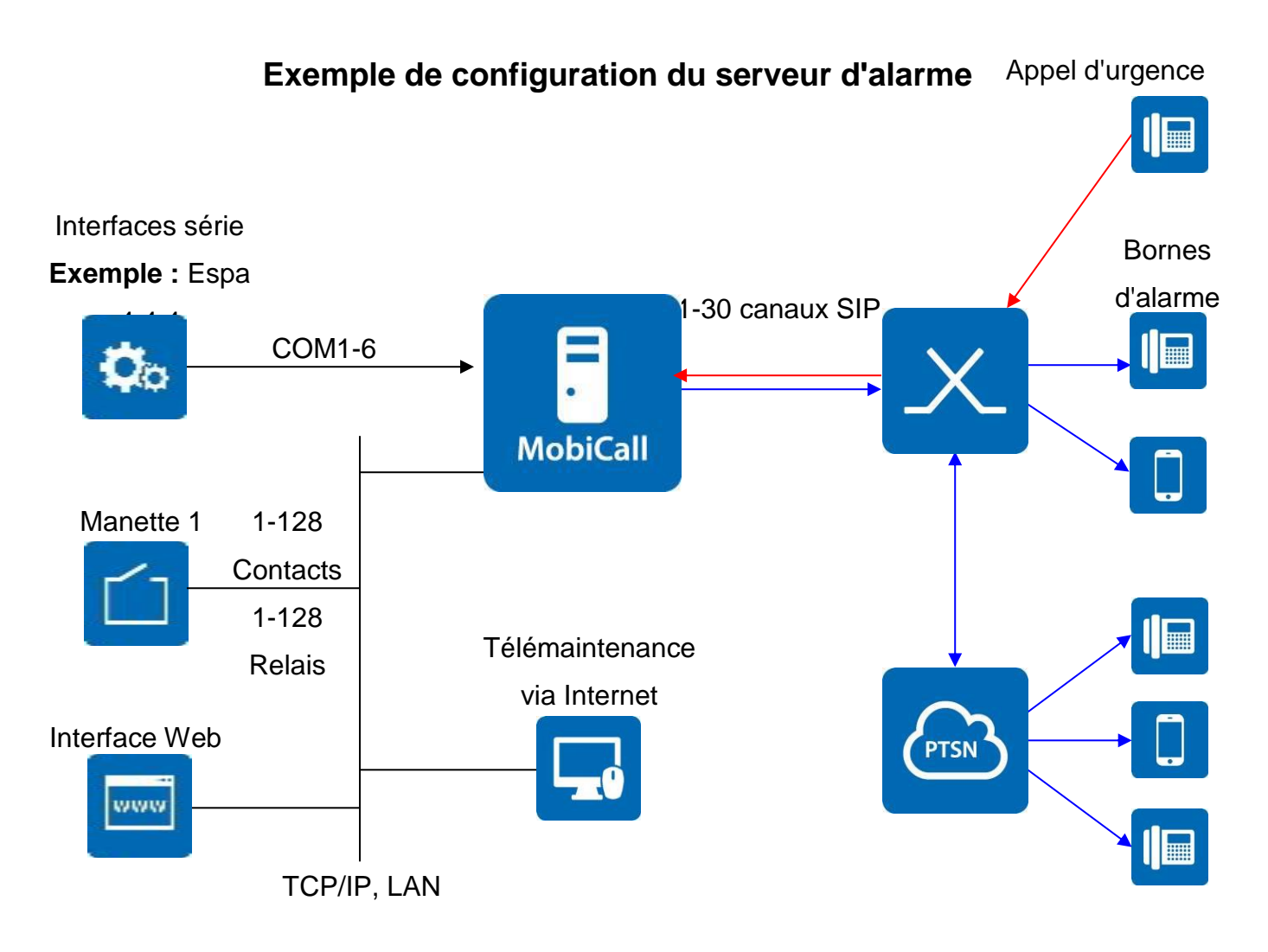

- Serveur d'alarme : MobiBBox 15.0.0 maximum 30 canaux VOIP sur SIP
- **PBX** : par exemple Alcatel-Lucent OXE, Siemens HiPath, Cisco CUCM
- Contrôleur de contact : 128 sorties de contacts maximum ou 128 entrées de relais
- Interfaces 1-5 : Interface série ESPA 4.4.4 au niveau COM1-6
- Appel d'urgence : via DECT, téléphone interne, téléphones portables
- Interface Web : Interface Web pour la gestion des personnes, des groupes et des alarmes
- Bornes d'alarme : DECT, téléphone international/externe, téléphones portables

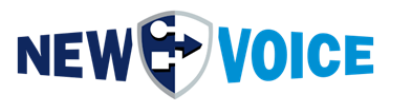

# 13 CONTACT CONTRÔLEUR WAGO [FACULTATIF]

Pour une configuration et une programmation détaillées du contrôleur de contact

WAGO, veuillez suivre les instructions suivantes :

## NVHW2001\_WAGO\_IP\_Box\_Server\_EN.pdf

Plusieurs contrôleurs de contact peuvent être connectés à la MobiBox,

Pour plus d'informations, veuillez contacter votre représentant NewVoice.

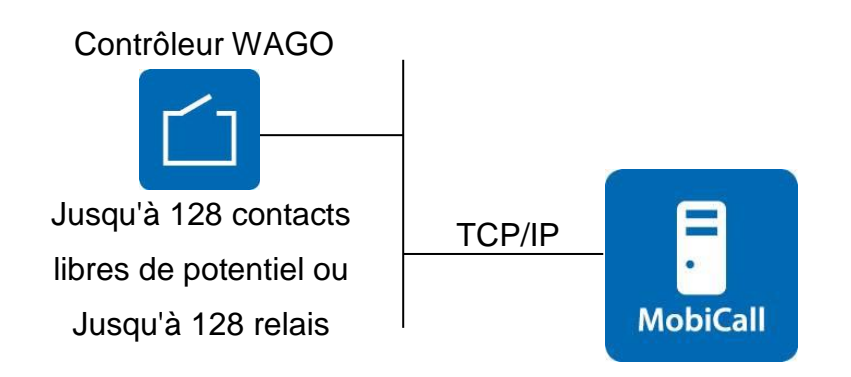

## 13.1 Connexion

Le contrôleur de contact dispose d'une adresse IP et est connecté au serveur d'alarme via le réseau local.

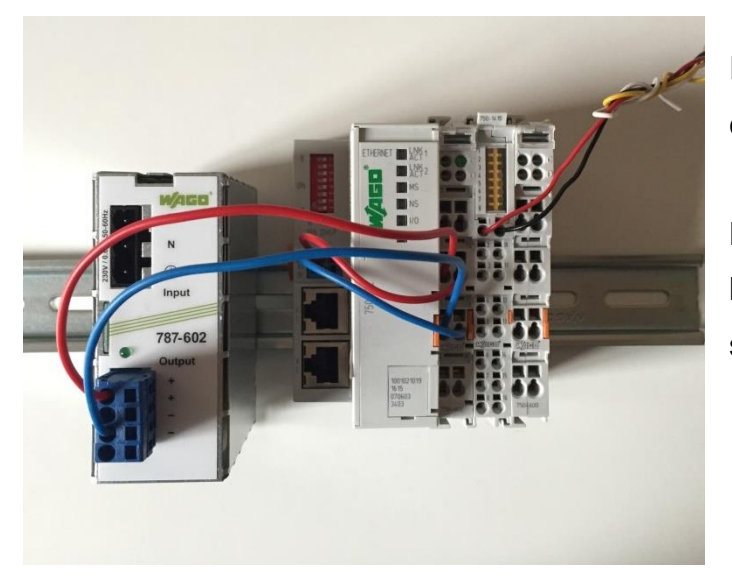

Image comparable du contrôleur de contact de type WAGO.

La fixation s'effectue via un rail DIN, les connexions de contact sont serrées.

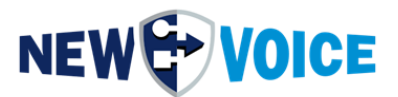

## 13.2 Fonctionnalité et configuration de l'interface

Chaque contact libre de potentiel se voit attribuer une alarme dans la centrale d'alarme. Par exemple, pour toutes les alarmes qui doivent être déclenchées via le contrôleur de contact, un décalage de 7000 est ajouté. Le décalage peut varier en fonction de la configuration souhaitée.

### 13.3 Configuration de l'alarme WAGO, contrôleur WAGO

Les désignations des contacts doivent être définies.

#### 13.3.1 Manette 1

| Contact | Alarme | Description          | Groupe/Personne |
|---------|--------|----------------------|-----------------|
| 1       | 7001   | z.B. Alarme incendie | (à définir)     |
| 2       | 7002   |                      | « - »           |
| 3       | 7003   |                      | « - »           |
| 4       | 7004   |                      | « - »           |
| 5       | 7005   |                      | « - »           |
| 6       | 7006   |                      | « - »           |
| 7       | 7007   |                      | « - »           |
| 8       | 7008   |                      | « - »           |
|         |        |                      |                 |
| 128     | 7128   |                      | « - »           |

#### Configuration des contrôleurs de contact IP

- 8-128 contacts libres potentiels
- Adresse IP : \_\_\_\_\_
- Adresse du port : 502
- Décalage de l'alarme : 7000
- Durée minimale : 10 (temps pendant lequel un contact doit être fermé/ouvert avant qu'une alarme ne se déclenche en dixièmes de seconde) ; en mode push Le temps est de 0,5 seconde.

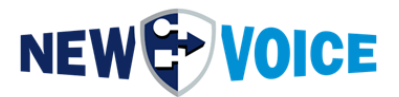

### 13.4 Alarme WAGO WatchDog

L'alarme WatchDog se déclenche en cas de perte de la connexion entre le serveur

d'alarme MobiCall et le contrôleur de contact.

| Alarme | Description                     | Groupe    |
|--------|---------------------------------|-----------|
| 9700   | WatchDog-Alarm Alarme générique | Groupe 91 |
| 9701   | WatchDog pour la boîte 1        | Groupe 91 |

### 13.5 schéma de connexion WAGO-Box (exemple)

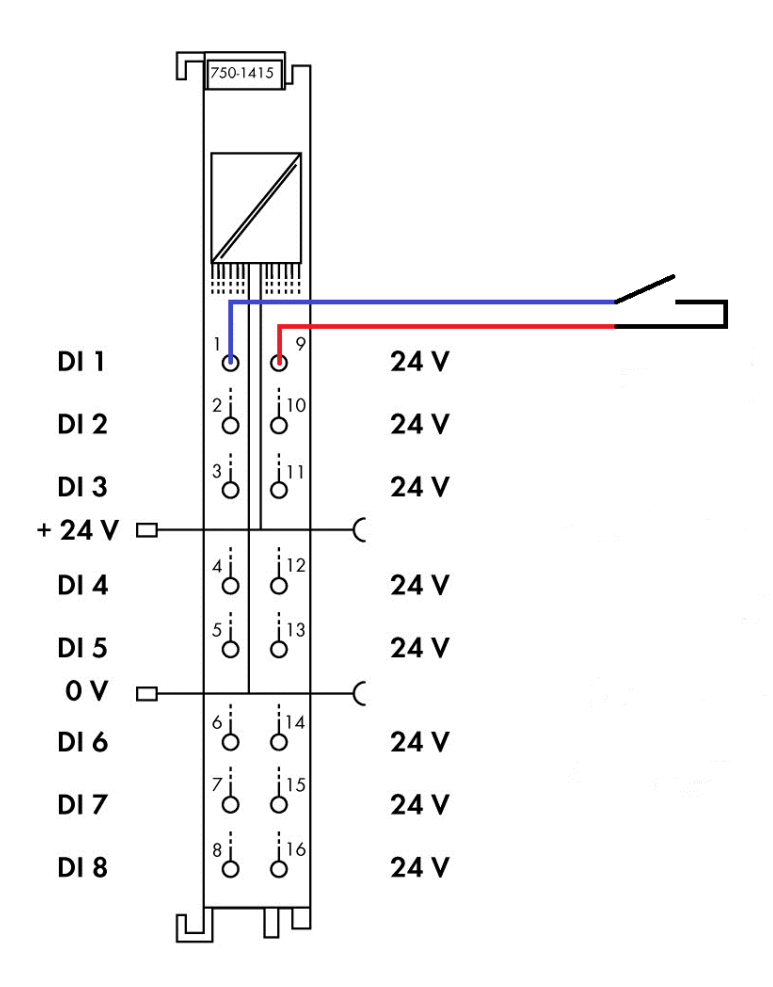

Pour des raisons de sécurité, un contact est de préférence configuré comme « normalement fermé ». Si un niveau de surveillance plus élevé est souhaité, WAGO propose le module 750-424, qui détecte les interruptions et les courts-circuits dans la ligne d'alimentation.

**Attention :** La numérotation sur le module de contact ne correspond pas à l'étiquetage par WAGO : WAGO vertical, NewVoice horizontal, voir figure.

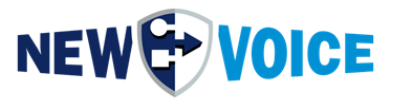

# **14 INTERFACES AVEC DES SYSTEMES EXTERNES** [EN OPTION]

1-5 interfaces

à des systèmes tiers

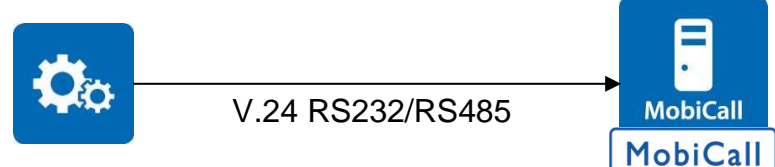

## Connexion série

- Protocole : par exemple Espa 4.4.4
- Port COM : par exemple COM1

## Connexion

- Prise à 9 pôles : réception de la broche 2, envoi de la broche 3, mise à la terre de la broche 5
- Prise 25 pôles : réception de la broche 3, envoi de la broche 2, masse de la broche 7

## Distances de transmission

- RS232 : env. 10 m
- RS485 : env. 500 m

## L'intégration dans MobiCall s'effectue via l'une des trois variantes suivantes :

Variante 1 : Toutes les alarmes sont transmises aux employés par le biais d'une alarme (par ex. 8001). Le texte de l'alarme est supprimé de l'interface et affiché sur l'écran du DECT, du WiFi et des appareils fixes.

Option 1 : MobiCall peut rechercher des caractères/textes de balise dans le texte de l'alarme et déclencher différents scénarios d'alarme en conséquence. Exemple:

Alarme incendie :Localisation <A> Salle 2508 Alarme 8001

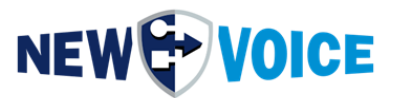

Alarme incendie :Localisation <B> Salle 1623 Alarme 8002 La séquence <A> ou <B> détermine le décalage de l'alarme.

Option 2 : Grâce à la synthèse vocale, le texte peut également être lu sur GSM et sur les téléphones sans écran.

Variante 2 : L'interface envoie au serveur d'alarme un numéro d'alarme ainsi qu'un texte d'alarme dynamique. Ce texte s'affiche sur l'écran des appareils récepteurs tels que DECT, WiFi et appareils fixes ou, par exemple, par un court message par SMS. Les statistiques permettent une évaluation plus détaillée que celle de la variante 1.

**Variante 3 :** Tous les textes d'alarme transmis par l'interface sont affichés sous forme d'alarmes dans MobiCall, par exemple dans la plage 4001 à 4998. En cas d'alarme, MobiCall recherche le texte d'alarme reçu dans la plage d'alarme configurée de 4001 à 4998. Si le texte de l'alarme n'est pas trouvé, l'alarme par défaut, par exemple 4999, est déclenchée.

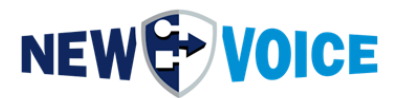

# **15 WEB INTERFACE**

Web peut être ouvert via le navigateur avec http://localhost sur le serveur MobiBox ou http://<MobiBox\_IP> à partir d'un autre appareil avec accès au réseau.

| MobiCall by New Voice × +    |          |                            |                     |
|------------------------------|----------|----------------------------|---------------------|
| ← → C (① localhost/index.php |          |                            | <b>☆ Θ</b> :        |
|                              |          |                            | MobiCall            |
|                              |          |                            |                     |
|                              | W        | elcome to MobiCall         |                     |
|                              | Username | Username                   |                     |
|                              | Password | Password                   |                     |
|                              |          | Log in                     |                     |
|                              |          |                            |                     |
|                              |          |                            |                     |
|                              |          |                            |                     |
|                              |          |                            |                     |
|                              |          |                            |                     |
|                              |          |                            |                     |
| +41 58 750 11 11             |          | New Voice International AG | support@newvoice.ch |

#### 15.1 Exigences de base Interface Web

#### Configuration requise pour le navigateur

Navigateurs recommandés :

- Mozilla Firefox avec les dernières mises à jour
- Google Chrome avec les dernières mises à jour

Navigateur pris en charge :

• Microsoft Edge avec les dernières mises à jour

Navigateurs non pris en charge :

• Microsoft IE

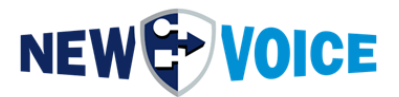

Si l'on accède à distance à l'interface Web de MobiCall, l'une des versions de navigateur prises en charge répertoriées ci-dessus est requise.

Une garantie de fonctionnement complète pour d'autres navigateurs Web ou versions non répertoriées ici ne peut pas être accordée.

Après la première connexion, vous devez changer le mot de passe de l'utilisateur « admin ».

Après vous être connecté, sélectionnez l'élément dans le coin supérieur droit Admin -> Paramètres

| User Settings                                                                                         |                               |  |  |  |  |  |  |
|----------------------------------------------------------------------------------------------------|-------------------------------|--|--|--|--|--|--|
| Password must be changed<br>The new password must choosen carefully according to the password policy. |                               |  |  |  |  |  |  |
| Name:                                                                                                 | admin                         |  |  |  |  |  |  |
| Username:                                                                                             | admin                         |  |  |  |  |  |  |
| Password:                                                                                             | Please insert secure password |  |  |  |  |  |  |
| Repeat Password:                                                                                      | Please confirm password       |  |  |  |  |  |  |
| Save Cancel                                                                                           |                               |  |  |  |  |  |  |

#### 15.2 Fonctionnalités Web sous licence

#### Paquet de mobilisation

• Ce package comprend toutes les applications nécessaires pour déclencher, modifier, recréer, supprimer et tester des alarmes.

#### Capacité des mandats

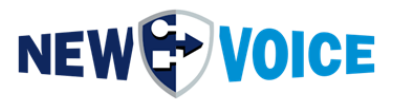

 L'affichage et la gestion des alarmes, des groupes d'alarmes, des participants aux alarmes et des calendriers peuvent être activés spécifiquement pour certains utilisateurs ou groupes d'utilisateurs.

#### Organisateur de groupe

 L'organisateur de groupe offre la possibilité de combiner des alarmes et des groupes d'alarmes en groupes de secours logiques et de fournir une application de groupe de secours dépendante de l'utilisateur avec la fonction « capacité multi-clients ».

#### Visualizer

- Avec le package Visualizer, il est possible de mettre en œuvre des applications Web spécifiques au client.
- Au moyen d'animations ou d'autres représentations graphiques, les états d'alarme peuvent être affichés.
- Des boutons d'alarme pour déclencher une alarme peuvent être mis en œuvre.
- Une application de visualisation peut être étendue à plusieurs pages pour rendre l'application claire et détaillée.
- Des arrière-plans pour des plans de bâtiments, de terrains ou de structures simples peuvent être importés.

# 

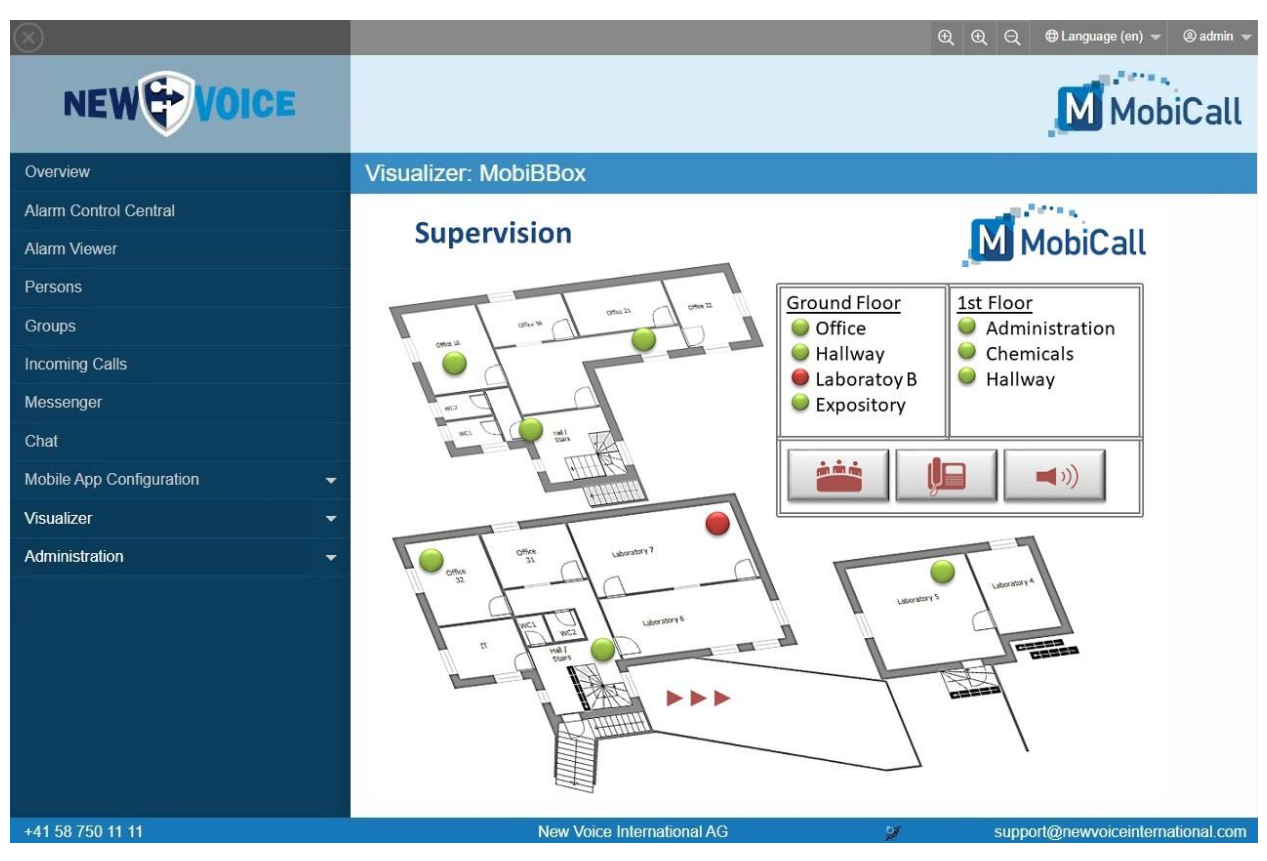

La figure montre l'alarme active d'un émetteur DECT

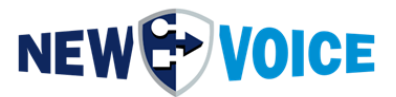

## Droits d'accès étendus / Liste de contrôle d'accès (ACL)

- La licence « Droits d'accès étendus » vous permet d'affiner les droits d'accès
- Pour les alarmes, les groupes, les départements et les calendriers, les options « Afficher », « Créer », « Modifier », « Supprimer » et « Exécuter » sont disponibles. Ceux-ci permettent une flexibilité illimitée dans la configuration des droits d'accès.

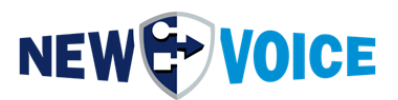

## **16** SURVEILLANCE ET ALARMES SYSTÈME

Le serveur d'alarme surveille toutes les interfaces à destination et en provenance de MobiCall. Dès que la connexion de l'autre côté (contrôleur de contact, module GPRS, boîte de surveillance) est perdue, cela est affiché dans le programme d'interface responsable. Si l'interruption dure plus longtemps que la durée définie, une alarme est déclenchée, ce qui mobilise généralement une personne du service technique pour vérifier la connexion.

| Alarme | Désignation                                               | Groupe    |
|--------|-----------------------------------------------------------|-----------|
|        | Alarme de messagerie standard                             |           |
| 9600   | Pour tester l'alarme Messenger                            | Groupe 99 |
|        | Conférence standard Conférence d'alarme de 2              |           |
| 9610   | Pour tester la conférence de 2                            | Groupe 97 |
|        | Interruption du contrôleur de contact WAGO Veuillez       |           |
| 9700   | vérifier la connexion réseau                              | Groupe 91 |
|        | Alarme WatchDog CC-Box 1                                  |           |
| 9701   | Alarme définie déclenchée                                 | Groupe 91 |
|        | Erreurs de base de données SQL                            |           |
|        | Attention : pas d'accès à la base de données d'alarmes    |           |
| 9840   | SQL                                                       | Groupe 92 |
|        | Espace disque dur (limité < 200 Mo)II y a moins de 200 Mo |           |
| 9850   | libres sur le disque dur)                                 | Groupe 92 |
|        | Surveillance des dongles                                  |           |
| 9860   | Attention, le dongle de licence a été supprimé            | Groupe 92 |
|        | Sauvegarde automatique Les données de configuration ne    |           |
| 9865   | peuvent pas être enregistrées.                            | Groupe 92 |
|        | Surveillance de ligneAttention, MobiCall ne peut pas      |           |
| 9900   | passer d'appels.                                          | Groupe 93 |
|        | Surveillance de ligneAttention, MobiCall ne reçoit pas de |           |
| 9901   | réponse.                                                  | Groupe 93 |

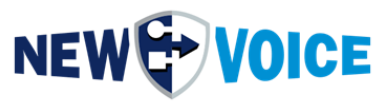

|      | Surveillance de ligneAttention, MobiCall ne peut pas      |           |
|------|-----------------------------------------------------------|-----------|
| 9902 | recevoir d'appels.                                        | Groupe 93 |
|      | Linienüberwachung                                         |           |
| 9903 | Les lignes sont OK                                        | Groupe 93 |
|      | Avertissement de collision d'appel                        |           |
| 9909 | Attention pas assez de lignes libres, entrantes/sortantes | Groupe 93 |
|      | Surveillance de l'interface 1                             |           |
| 9910 | Alarme en cas de déconnexion de l'interface 1             | Groupe 93 |

Les alarmes sont configurées par le partenaire ou le client final.

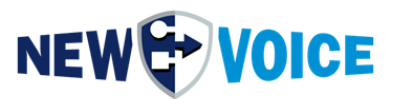

## **17** NOUVEAUX SERVICES ET PROCESSUS VOCAUX

#### **17.1 Nouveaux services vocaux**

Les processus nécessaires à l'alerte sont lancés et surveillés via les nouveaux services vocaux « NewVoice Tool Service » et « NewVoice Application Manager » (voir sous nvtservicemon.exe).

Si un processus requis est arrêté, il est automatiquement redémarré.

Étant donné que le service NewVoice se connecte avec le compte administrateur ou un compte appartenant au service, l'utilisateur local peut se déconnecter et les processus continuent de s'exécuter.

| Service      | Description                               | Exécuté par<br>l'utilisateur |
|--------------|-------------------------------------------|------------------------------|
| nvtserv      | Nouveau processus de démarrage            | .\NEWVOICE-                  |
|              | automatique et de surveillance            | MOBICALL                     |
|              | du service d'outil vocal                  |                              |
| nvmonsvc     | Nouveau service de surveillance vocale    | Système local                |
|              | Service principal pour la surveillance du |                              |
|              | service principal                         |                              |
| spnsrvnt     | Sentinel Protection Server                | Système local                |
| Sntlkeyssrvr | Gestion des dongles Sentinel connectés au |                              |
| sntlsrtsrvr  | PC                                        |                              |
| pg_ctl       | Nouveau service Voice SQL                 | .\NEWVOICE-                  |
|              |                                           | MOBICALL                     |
| NV_Apache    | Nouveaux services Web vocaux              | Système local                |
| NV_RabbitMQ  |                                           |                              |
| NV_PHPServ   |                                           |                              |

Étant donné qu'aucune application ne peut être démarrée sans le nouveau service d'outil vocal, ce service est surveillé par le moniteur de service supplémentaire nvmonsvc. Le Moniteur de services est accessible via l'icône dans le panneau de

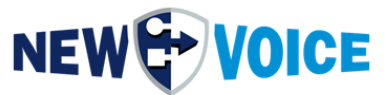

notification de la barre des tâches ou 🗟 via le démarrage automatique dans le menu Démarrer de Windows.

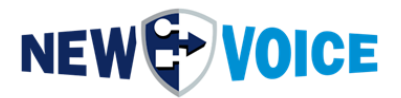

| eneral | Log On      | Recovery      | Dependencies     |        |
|--------|-------------|---------------|------------------|--------|
| Log on | as:         |               |                  |        |
|        | al System   | account       |                  |        |
|        | Allow servi | ce to interac | t with desktop   |        |
| This   | account:    | .\N           | EWVOICE-MOBICALL | Browse |
| Pas    | sword:      | ••            |                  |        |
| Con    | firm passw  | vord:         |                  |        |
|        |             |               |                  |        |
|        |             |               |                  |        |
|        |             |               |                  |        |
|        |             |               |                  |        |
|        |             |               |                  |        |
|        |             |               |                  |        |
|        |             |               |                  |        |
|        |             |               |                  |        |

Uniquement si les nouveaux services vocaux sont démarrés sous le compte administrateur :

Lors de la modification d'un mot de passe, il ne faut pas oublier que le mot de passe sera également ajusté dans les propriétés du service « NewVoice Tool Service ».

Dans le cas contraire, le service ne pourra pas démarrer au prochain redémarrage du système

(autorisation manquante).

Les propriétés sont accessibles via : → Démarrer Paramètres → Panneau de configuration Outils d'administration Services Nouveau service d'outil vocal

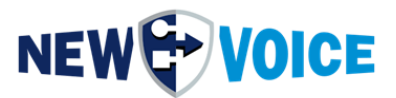

|    | Service                   | Paramètre   | Description                               |
|----|---------------------------|-------------|-------------------------------------------|
| 1. | nvmover.exe               | E,M, 2 sec  | Pour les données statistiques, etc.       |
| 2. | nvawdir.exe               | E,M, 2 sec  | Traitement des tâches à partir de la base |
|    |                           |             | de données                                |
| 3. | nvamqpdataserver.exe      | E,M, 10 sec | Serveur de données AMQP                   |
| 4. | nvamqpstatisticserver.exe | E,M, 2 sec  | Serveur de statistiques AMQP              |
| 5. | nvtvoip.exe 1 X nvastart  | E,M,, 2 sec | Programme de téléphonie                   |
| 6. | Nvamqpfileserver.exe      | E,M,2 sec   | Serveur de fichiers AMQP                  |
| 7. | Nvespa.exe                | E,M,2 sec   | Appel lumineux                            |
| 8. | Nouvelle alarme vocale    | E,M,2 sec   | Programme de surveillance des contacts    |
|    | Boîte IP                  |             | libres de potentiel sur le contrôleur     |
|    | nvipboxserver.exe         |             | WAGO                                      |

#### 17.2 Nouveaux processus vocaux et paramètres de démarrage automatique

Le processus « Nouveau gestionnaire de statistiques vocales et moniteur de disque » est également démarré et surveillé par le service, mais n'apparaît pas dans la barre des tâches, mais dans la barre d'état système (en bas à droite à côté de l'affichage de l'heure). Ce programme déplace et supprime les fichiers de statistiques, démarre des tâches et est utilisé pour les fonctions WatchDog.

# Processus qui n'ont pas besoin d'être démarrés pour le fonctionnement de l'alarme :

- Nouveau moniteur vocal
- Nouvelle voix MobiCall Alarmcentral
- Configurateur d'alarme
- Nouveau VoicePerson-/Groupeditor
- Nouveau programme de numérotation vocale pour tester les appels téléphoniques entrants et sortants

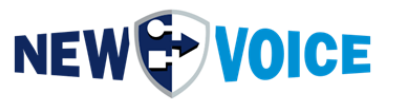

## **18** INSTRUCTIONS D'INSTALLATION ET INFORMATIONS POUR L'INTEGRATEUR DE SYSTEME

### 18.1 MobiCall Dimensions et connexions

#### Système

- MobiBox est préinstallé par NewVoice.
- Le système doit être protégé de la poussière, de l'humidité et des vibrations.
- L'écran doit avoir (≥ 17") une résolution minimale de 1024 x 768 pixels.

#### **Connexions électriques**

La MobiBox nécessite des prises de courant, qui sont protégées par un système UPS (livraison sur site) :

- Salle de serveurs 1 prise pour la MobiBox1 prise pour l'écran (ne doit pas nécessairement être acheminé via l'onduleur)1 réserve de prise
- Emplacement du contrôleur WAGO (éventuellement dans la salle des serveurs) :
   [facultatif]

1 prise pour manette WAGO 1

(les contrôleurs sont fournis sans cordon d'alimentation)

Boîte de surveillance de l'emplacement (éventuellement dans la salle des serveurs) : [facultatif]
 1 prise pour le boîtier de surveillance

#### Réseautage

 Le système nécessite une connexion LAN pour communiquer avec le contrôleur de contact WAGO ou avec le PBX

L'utilisation d'un pare-feu et d'un antivirus doit être discutée avec NewVoice.

#### Port série

NewVoice MobiCall

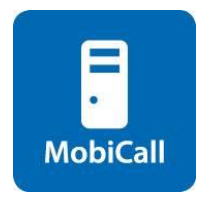

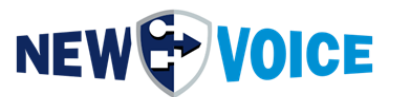

• Interface RS232 pour la connexion à un système tiers

#### **Divers**

- Si vous avez des questions, veuillez contacter votre représentant NewVoice.
- La documentation post-installation des périphériques se trouve à l'adresse <u>D :\nvt\doc</u>

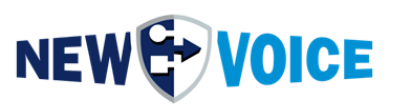

# **19 MOBICALL - FORMULAIRE DE CONTACT**

| $\checkmark$ | Choisi                    | ssez votre domaine d'ad         | ctivit | és:             |                                                 |            |                                     |
|--------------|---------------------------|---------------------------------|--------|-----------------|-------------------------------------------------|------------|-------------------------------------|
|              |                           | Soins et santé                  |        | Hotel           | Hôtellerie                                      | <u>`</u>   | Police/protection civile            |
|              | A                         | Établissements<br>publics       |        | 開               | Bâtiments/bureaux                               |            | École/université                    |
|              |                           | Industrie                       |        | E <sub>CO</sub> | Finance                                         | autre      |                                     |
| ☑            | Choisi                    | ssez la solution qui corr       | espo   | ond à vo        | s besoins:                                      |            |                                     |
|              | ð                         | Alarme incendie                 |        | <b>90</b>       | Enregistrement                                  | 4 <u>\</u> | Capacité multi-tenant               |
|              | X                         | Evacuation                      |        | Þ               | Web playback                                    | A          | Contrôle d'accès                    |
|              |                           | Protection personnelle          |        | <b>Q</b>        | Localisation /<br>Asset Tracking<br>Pathfinding |            | Solutions hotline                   |
|              | www                       | Interface web                   |        | <b>()</b>       | Haut-parleurs                                   | Ľ~Q,       | Surveillance<br>automatisée         |
|              | 0010011<br>01001<br>10011 | Base de<br>données/statistiques |        |                 | Surveillance vidéo                              |            | Plans d'urgence                     |
|              | C°                        | Appel infirmière                |        | IP              | Surveillance de réseau/PBX                      |            | MiniBar/état de<br>chambre          |
|              | 1<br>1<br>1<br>1          | Conférences                     |        | <b>i</b> †i     | Mobilisation                                    |            | Mobility Solution<br>(3G/4G/5GWiFi) |
|              | ×                         | Surveillance de production      |        | ¢               | Gestion technique<br>de bâtiment                | autre      |                                     |

| Entreprise:    |  |
|----------------|--|
| NPA/localité   |  |
| Pays:          |  |
| Interlocuteur: |  |
| Téléphone:     |  |
| E-Mail:        |  |
|                |  |

#### Remarques:

Veuillez nous renvoyer ce formulaire à mobicall@newvoice.global